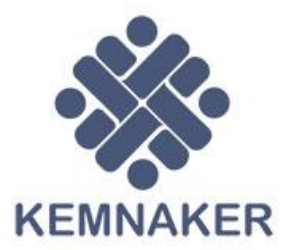

# JOBFAIR v 1.0.0

Panduan Jobfair

Dokumentasi SIAPkerja

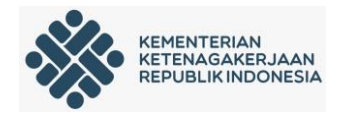

## A. Pendahuluan

#### 1. Latar Belakang

SIAPkerja adalah suatu ekosistem digital yang menjadi platform bagi segala jenis layanan publik dan aktivitas bidang ketenagakerjaan, baik di pusat maupun daerah. Dimana sebelum adanya SIAPkerja ini layanan yang ada di Kementerian Ketenagakerjaan itu berdiri sendiri tidak saling terkait antara layanan yang satu dengan yang lainnya, ini mengakibatkan tidak adanya data yang valid dari layanan yang ada sehingga dibutuhkan suatu sistem yang saling terintegrasi yang menggabungkan layanan yang ada di Kementerian Ketenagakerjaan dan diharapkan dengan adanya sistem tersebut dapat menghasilkan data yang valid dan dapat dipertanggungjawabkan.

#### 2. Tujuan

Diharapkan dengan adanya SIAPkerja ini dapat memudahkan masyarakat, perusahaan, kementerian dan Lembaga dalam mengakses layanan yang ada karena sesuai dengan tujuan dari SIAPkerja itu sendiri :

- a. Membangun dan mengembangkan ekosistem digital ketenagakerjaan sehingga membuka peluang yang lebih luas bagi masyarakat untuk mendapatkan layanan ketenagakerjan
- b. Mempermudah *stakeholder* (masyarakat, lembaga, perusahaan dan K/L) dalam menggunakan layanan ketenagakerjaan
- c. Dibangun dengan konsep *micro services*, dimana masing masing layanan saling ter-integrasi dan sekaligus mewujudkan satu data
- d. Menerapkan *Single Sign On* (SSO) pada semua layanan, sehingga *stakeholder* hanya cukup mempunya satu akun dan satu kali login untuk mengakses semua layanan yang ada

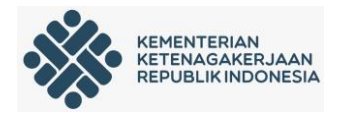

### B. Pendaftaran Akun

SIAPkerja adalah suatu ekosistem digital yang menjadi platform bagi segala jenis layanan publik dan aktivitas bidang ketenagakerjaan, baik di pusat maupun di daerah.

Semua *stakeholder* baik Dinas Tenaga Kerja Provinsi/Kab/Kota, Perusahaan, Lembaga dan Pencari Kerja menggunakan *single ID* dan login dengan satu akun di SIAPkerja. Pendaftaran akun ini dapat diakses melalui url : <u>https://kemnaker.go.id/</u>.

Berikut adalah panduan pendaftaran akun SIAPkerja:

Semua *stakeholder* baik Dinas Tenaga Kerja Provinsi/Kab/Kota, Perusahaan, Lembaga dan Pencari Kerja.

#### 1. Mengakses Laman

Setiap stakeholder silahkan mengakses https://kemnaker.go.id/ maka akan tampil laman depan dari kemnaker.go.id pada gambar di bawah ini.

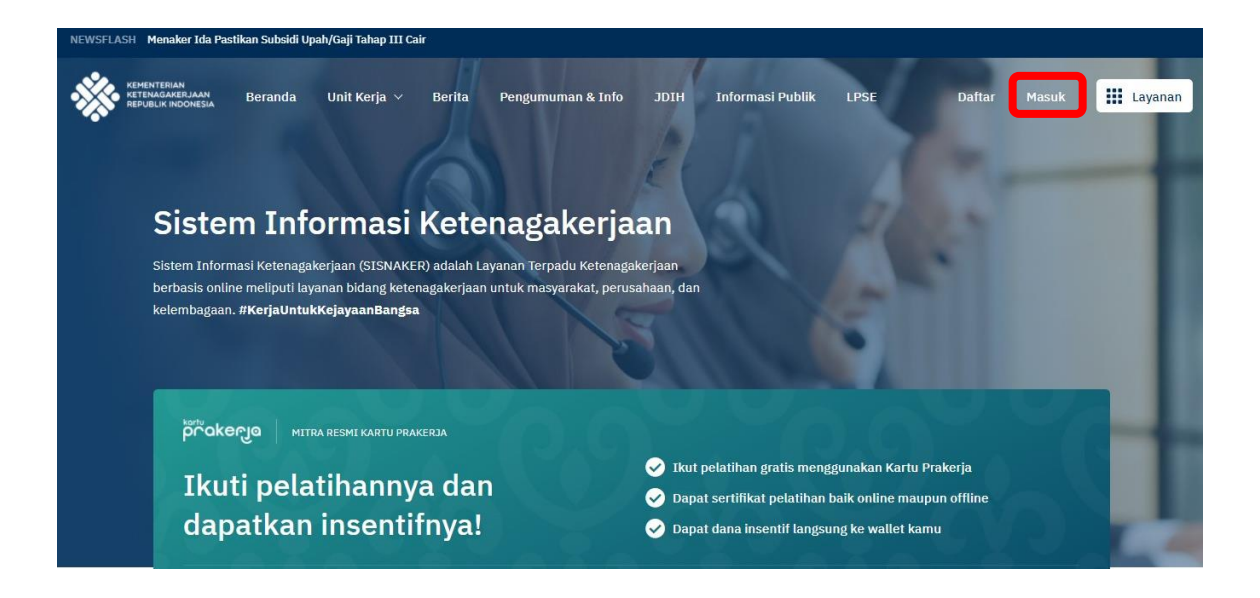

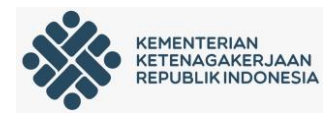

Kemudian klik pada menu "Masuk" seperti yang ditunjukkan oleh kotak warna merah. Maka akan tampil laman seperti gambar di bawah ini.

| Ma                   | ISUK                |
|----------------------|---------------------|
| Email atau nomor han | dphone              |
| Masukkan email atau  | u nomor handphone   |
| Password             | Lupa Password?      |
| Masukkan password    | 2                   |
| M                    | asuk                |
| Belum memiliki aku   | un? Daftar Sekarang |
|                      |                     |

Pada laman login diatas klik "Daftar Sekarang" seperti yang ditunjukan pada kotak warna merah. Maka anda akan dibawa ke laman pendaftaran akun.

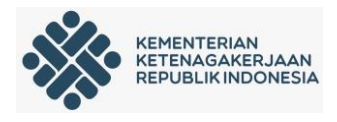

#### 2. Pendaftaran akun

Silahkan anda melengkapi biodata pada pendaftaran akun dibawah ini, setelah data sudah terisi lengkap silahkan klik "Selanjutnya".

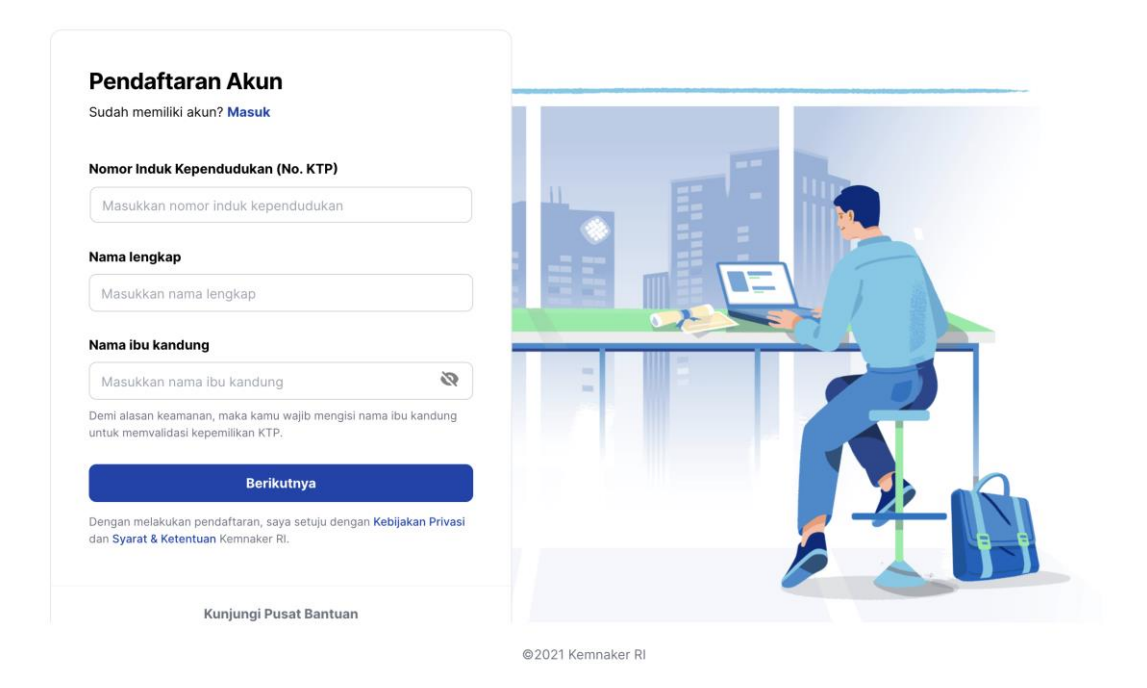

Pada tahap ini akan ada proses pengecekan NIK dan nama ibu kandung terdaftar di Dukcapil Pusat (Kementerian Dalam Negeri), jika NIK anda tidak valid atau tidak ditemukan silahkan menghubungi Dukcapil setempat (agar Dukcapil setempat untuk mengupdate ke Dukcapil Pusat) dan gunakan alamat email, nomor handphone yang aktif serta membuat password sesuai dengan keterangan yang ada.

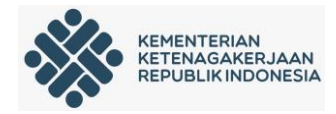

| bali                                                           | REPERSAN<br>STRAARDAR<br>BOARS RECORDA |
|----------------------------------------------------------------|----------------------------------------|
| Pendaftaran Akun<br>Sudah memiliki akun? Masuk<br>Alamat Email |                                        |
| Nomor Handphone                                                |                                        |
| \$                                                             |                                        |
| Minimal 8 karakter                                             |                                        |
| Terdapat minimal satu huruf kecil                              |                                        |
| Ø Terdapat minimal satu huruf besar                            |                                        |
| Ø Terdapat minimal satu angka                                  |                                        |
| Terdapat salah satu simbol: 1 @ # \$ % " & "                   |                                        |
| Daftar Sekarang                                                |                                        |
|                                                                | @2021 Kemnaker Ri                      |

Maka akan tampil laman aktivasi akun sebagai berikut. Silahkan masukan kode OTP (*one time password*) yang dikirim via sms ke no *handphone* yang telah didaftarkan lalu klik "Konfirmasi".

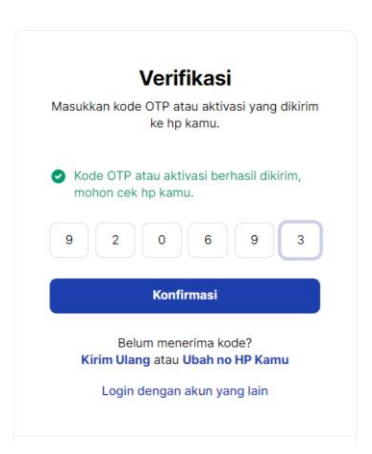

Jika kode OTP tidak terkirim ke no *handphone* anda silahkan klik "kirim ulang kode verifikasi atau ubah no HP kamu".

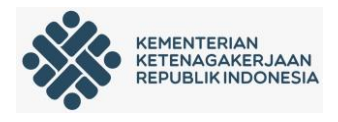

### 3. Melengkapi Profil

Setelah aktivasi akun berhasil maka akan tampil laman profil kemnaker anda dan wajib melengkapi profil akun yang telah didaftarkan, pilih picture profile -> profil:

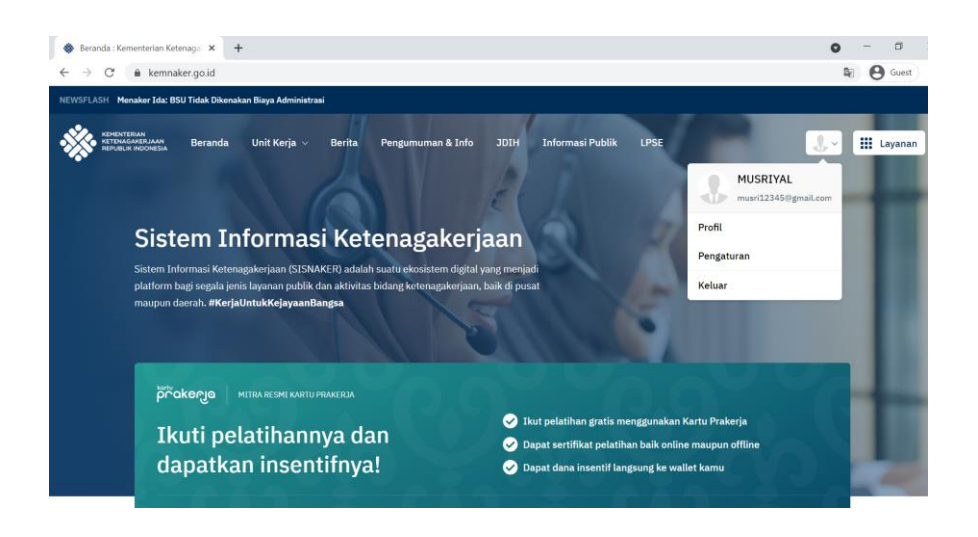

Jika anda ingin mengganti *email* atau *password* yang telah didaftarkan silahkan pilih *picture* profil -> pengaturan.

#### 4. Dashboard profil akun

Setiap *stakeholder* yang membuat/daftar akun di kemnaker.go.id wajib untuk melengkapi biodatanya. Klik menu "Lengkapi Profil". Selanjutnya akan ada 7 langkah yang harus anda lengkapi datanya.

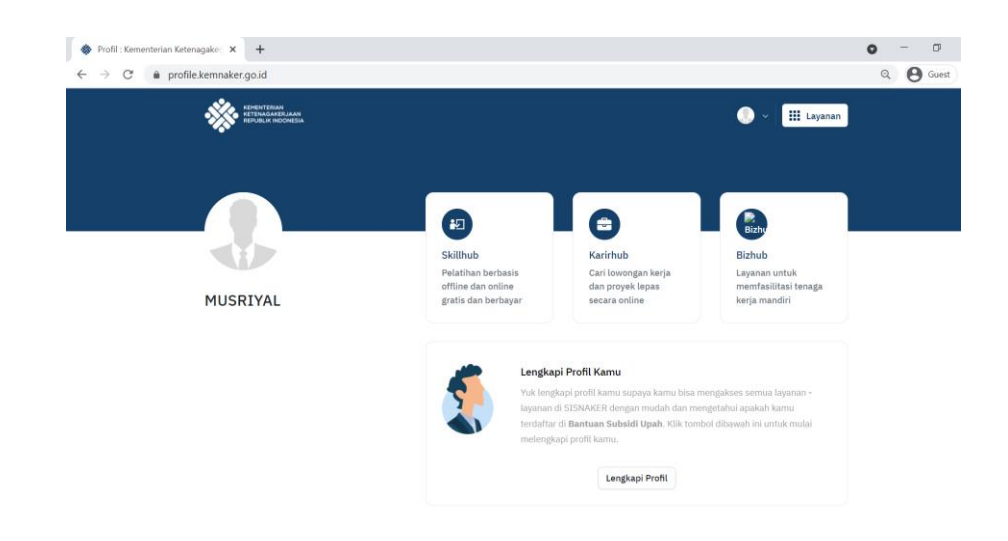

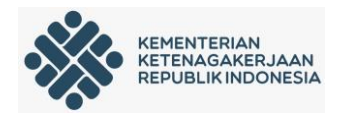

a. Langkah pertama: upload foto

Foto yang di *upload* resmi yang didominasi oleh wajah seperti pada contoh dibawah ini Kemudian klik "Lanjutkan"

|                                              | Kelengkapan Profil                                                                                              |
|----------------------------------------------|----------------------------------------------------------------------------------------------------|
| _                                            | 1 dui 7 langluh                                                                                                 |
| Langkoh 1                                    |                                                                                                    |
| Foto Profil<br>Waler parts<br>penalhern, fet | eff for herva jens. Sins konu sedang mencar pengana atau<br>yang jena dipata menjidi nta berbah.                |
|                                              | For stars mergane pare for                                                                                      |
| Zoom                                         | Luruskan                                                                                                    |
| -•                                           | •                                                                                                    |
| Ganti Foto Pe                                | en la constante de la constante de la constante de la constante de la constante de la constante de la constante |
|                                              | Lanjutkan                                                                                                    |

b. Langkah kedua: data diri

Silahkan untuk melengkapi data diri seperti yang ditunjukkan pada gambar berikut.

| Kondral 2 darl 7 langbah   Tipe Lokasil   Instructure   Tipe Lokasil   Instructure   Tipe Lokasil Tipe Lokasil Tipe Lo                                                                                                    | Kelengkapan Profil 1                                                                                                    | Alamat dan Lokasi Do<br>Masukkan alamat dan lokasi<br>membantu jika kamu sedang | <b>misili</b><br>tinggal kamu saat ini, Informasi ini sangat<br>mencari pekerjaan atau pelatihan, kami akan | 2 Kode Pos*                                                                                                    |
|----------------------------------------------------------------------------------------------------|----------------------------------------------------------------------------------------------------|---------------------------------------------------------------------------------|----------------------------------------------------------------------------------------------------|----------------------------------------------------------------------------------------------------|
| ngka h 2<br>rofkl<br>ngka portformu dengin mengi bertang kamu das status perkawinan. Sik<br>meng portformu dengin mencari pakerjaan. Sik<br>meng portformu dengin mencari pakerjaan. Sik<br>meng portformu dengin mencari pakerjaan. Sik<br>meng portformu dengin mencari pakerjaan. Sik<br>meng portformu dengin mencari pakerjaan. Sik<br>meng portformu deng pencari pakerjaan. Sik<br>meng portformu deng pencari pakerjaan.<br>Alamat *<br>meng portformu deng pencari pakerjaan.<br>Ber trada certang jaka kamu deng mencari pekerjaan.<br>Ber trada certang jaka kamu deng mencari pekerjaan.<br>Ber trada certan | Kembali 2 dari 7 langkah                                                                                                    | mencocokan dengan lokasi te                                                     | irdekatmu.                                                                                                  | Alamat *                                                                                                    |
| Shi     Japip profiles dengan mencarja pikerjana, Nak     Lamat     Lamat     Lam                                                                                                    | gkah 2                                                                                                    | O Dalam Negeri 🔿 Luar                                                           | Negeri                                                                                                    |                                                                                                    |
| ang pada Sedang mencari pekerjaan jika kanu sedang mencari pekerjaan, jika kanu sedang mencari pekerjaan jika kanu sedang mencari pekerjaan jika kanu sedang mencari pekerjaan jika kanu sedang mencari pekerjaan jika kanu sedang mencari pekerjaan jika kanu sedang mencari pekerjaan jika kanu sedang mencari pekerjaan jika kanu sedang mencari pekerjaan jika kanu sedang mencari pekerjaan jika kanu sedang mencari pekerjaan jika kanu sedang mencari pekerjaan jika kanu sedang mencari pekerjaan sesau diang put dian kanum. Beri jaga kanu sedang mencari pekerjaan sesau diang put dian kanum. Beri jaga kanu sedang mencari pekerjaan sesau diang put dian kanum. Beri jaga kanu sedang mencari pekerjaan sesau diang put dian kanum menjutuhkan pekerjaan sesau diang put dian kanum menjutuhkan pekerjaan sesau diang put dian kanum sedang mencari pekerjaan jika kanu sedang mencari pekerjaan jika kanu sedang mencari pekerjaan jika kanu sedang mencari pekerjaan jika kanu sedang mencari pekerjaan jika kanu sedang mencari pekerjaan jika kanu sedang mencari pekerjaan jika kanu sedang mencari pekerjaan jika kanu sedang mencari pekerjaan sesau diang put dian kanum diang bekerjaan sesau diang put dian kanum sedang mencari pekerjaan jika kanu sedang mencari pekerjaan jika kanu sedang mencari pekerjaan jika kanu sedang mencari pekerjaan jika kanu sedang mencari pekerjaan jika kanu sedang mencari pekerjaan jika kanu sedang mencari pekerjaan jika kanu sedang mencari pekerjaan jika kanu sedang mencari pekerjaan jika kanu sedang mencari pekerjaan jika kanu sedang mencari pekerjaan jika kanu sedang mencari pekerjaan jika kanu sedang mencari pekerjaan jika kanu sedang mencari pekerjaan jika kanu sedang mencari pekerjaan sedang mencari pekerjaan menanatikan pekerjaan sedan dian penger peripekerjaan sedan dian penger peripekerjaan jika kanu sedang mencari pekerjaan jika kanu sedang mencari pekerjaan jika kanu sedang mencari pekerjaan jika kanu sedang mencari pekerjaan jika kanu sedang mencari pekerjaan jika kanu sedang mencari pekerjaan jika kanu sedang                                                                                                    | ofil<br>gkapi profilmu dengan mengisi tentang kamu dan status perkawinan. Kilik                                                             |                                                                                 | •                                                                                                    | * Sedang mencari pekerjaan?                                                                                                    |
| gap poli da kavilianno. Beri jaga tombia contag pada Sedang mencari<br>atihan jika kanu membuluhkan pelatihan.<br>Kode Pus *<br>Kode Pus *<br>Lasg Kanu<br>Lus Perkawisan *<br>Lus Perkawisan *<br>Lus Perkawisan *                                                                                                    | ting pada Sedang mencari pekerjaan jika kamu sedang mencari pekerjaan,<br>ni dengan senang hati membantumu untuk menemukan pekerjaan sesuai | Kecamatan *                                                                     | Kelurahan *                                                                                                 | Beri tanda centang, jika kamu sedang mencari pekerjaan. Kami dengan sena<br>hati akan mencarikanmu pekerjaan sesuai dengan profil kamu, dan akan                                                                                          |
| tang Kamu Koda Pog * Koda Pog * Seriang Manual  Seriang Manual  Seriang Manual  Seriang Manual  Seriang Manual  Seriang Manual  Seriang Seriang Mala kanuang belakhan? Seriang Seriang Mala kanual  Seriang Seriang Mala kanual  Seriang Seriang Mala kanual  Seriang Seriang Mala kanual  Seriang Seriang Mala kanual  Seriang Seriang Mala kanual  Seriang Seriang Mala kanual  Seriang Seriang Mala kanual  Seriang Seriang Mala kanual  Seriang Seriang Mala kanual  Seriang Seriang Mala kanual  Seriang Seriang Mala Kanual  Seriang Seriang Mala Kanual  Seriang Seriang Mala Kanual  Seriang Seriang Mala Kanual  Seriang Seriang Mala Kanual  Seriang Seriang Mala Kanual  Seriang Seriang Mala  Seriang Seriang Mala                                                                                                    | gan profil dan keahlianmu. Beri juga tombol centang pada Sedang mencari<br>atlhan jika kamu membutuhkan pelatihan.                          |                                                                                 | ·                                                                                                    | <ul> <li>menginformasikan langsung ke inbox email kamu. Dengan ini juga kamu<br/>menyetuju bahwa biodata kamu dapat dilihat oleh perusahaan - perusahaan<br/>nembari karia.</li> </ul>                                                    |
| Alamat *  Lus Perkawlaan *  Lus Perkawlaan *  Lu                                                                                                    | tand Kamu                                                                                                    | Kode Pos *                                                                      |                                                                                                    | harristen met her                                                                                                    |
| tus Perkavlaan *                                                                                                    |                                                                                                    | Alamat *                                                                        |                                                                                                    | Beri tanda centang, jika kamu sedang mencari pelatihan. Kami akan dengan<br>Beri tanda centang, jika kamu sedang mencari pelatihan. Kami akan dengan<br>senang hati akan menginformasikannu, jika ada pelatihan yang ocook denga<br>kamu. |
| saatshire                                                                                                    | tus Perkewinan *                                                                                                    |                                                                                 |                                                                                                    | Freelancer<br>Beri tanda certang, jika kamu adalah seorang freelancer (pekerja lapas), Kar<br>akan dergan senang hati akan menawarkan projek - projek dari mitra kami is<br>denama hatiki inno                                            |
| ver same                                                                                                    | pat Lahir *                                                                                                    |                                                                                 |                                                                                                    | Disabilitas<br>Beri tanda centang, jika kamu adalah penyandang disabilitas. Kamu juga dim<br>umuh mengki tipo disabilitas kamu.                                                                                                    |
| nat Sesual KTP * Leejurkan                                                                                                    | mat Sesual KTP *                                                                                                    |                                                                                 |                                                                                                    | Laejutkan                                                                                                    |

Silahkan isi deskripsi anda, status perkawinan, alamat domisili serta beri tanda centang pada sedang mencari pelatihan dan isikan pekerjaan yang anda inginkan untuk pilihan selanjutnya menyesuaikan dengan keadaan anda. Kemudian klik "Lanjutkan"

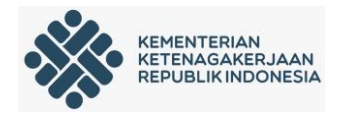

c. Langkah ketiga: pengalaman kerja

Lengkapi pengalaman kerja yang anda dimiliki seperti yang ditunjukan pada gambar dibawah ini, jika sudah Kemudian klik "Lanjutkan".

|                        |                                        |                 | Tipe Pekerjaar | n *               |           |
|------------------------|----------------------------------------|-----------------|----------------|-------------------|-----------|
|                        |                                        |                 |                |                   |           |
|                        |                                        |                 | Lokasi *       |                   |           |
| k                      | Kelengkapan Profi                      | ι 1             |                |                   |           |
|                        |                                        |                 | Dari *         | San               | npai *    |
| ← Kembali              | 3 dari 7 langkah                       | Lewati →        |                | Tahun 🛱           | ▼ Tahun É |
|                        |                                        |                 | Pekerjaan      | saat ini          |           |
| Langkah 3              |                                        |                 | Besteinel      |                   |           |
| Pengalaman Ker         | ja                                     |                 | Deskripsi      |                   |           |
| Tambah pengalaman l    | kerjamu. Layanan profil ketenagakerjaa | n dapat kamu    |                |                   |           |
| pekerjaan informasi in | ni sangat berguna bagi perusahaan untu | k menilai kamu. |                |                   |           |
| Pekerjaan *            |                                        |                 | Dokumen        |                   |           |
|                        |                                        |                 | Pilih File     |                   | 2         |
| December 1             |                                        |                 | Misalnya: PDF  | , JPG, JPEG, PNG. |           |
| Perusanaan -           |                                        |                 |                |                   |           |
|                        |                                        |                 |                | Lanjutkan         |           |
|                        |                                        |                 |                |                   |           |
|                        |                                        |                 |                |                   |           |
|                        |                                        |                 |                | Ketuar            |           |

Jika anda tidak memiliki pengalaman kerja langkah ini bisa anda lewati.

d. Langkah keempat: pelatihan yang pernah diikuti

Anda diminta untuk mengisi pelatihan yang pernah diikuti seperti yang ditunjukan pada gambar berikut. Dibawah ini jika sudah kemudian klik "lanjutkan".

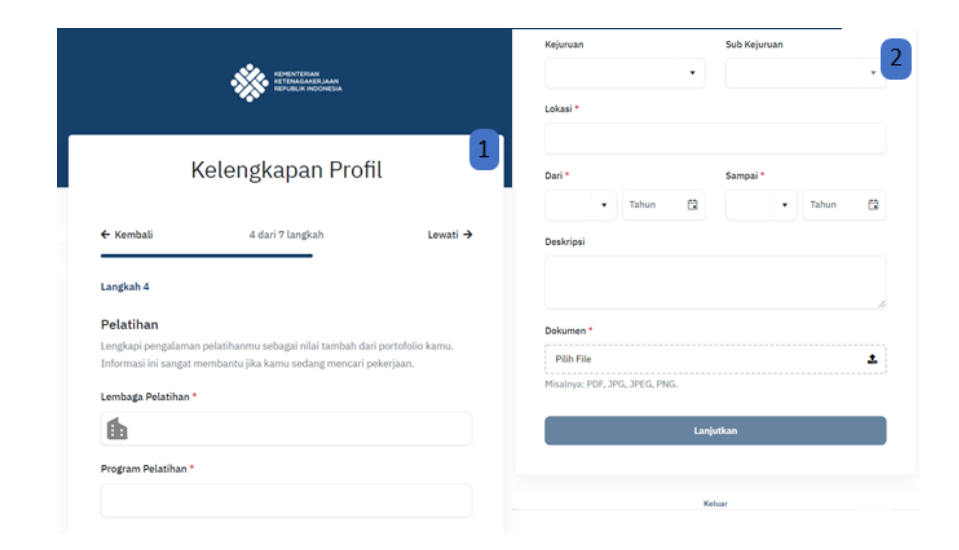

Jika anda tidak pernah mengikuti pelatihan langkah ini bisa anda lewati.

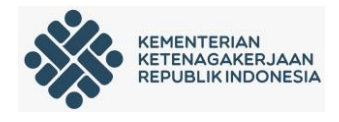

e. Langkah kelima: pendidikan terakhir

Silahkan untuk mengisi pendidikan terakhir yang anda miliki seperti yang ditunjukan pada gambar berikut. Dibawah ini jika sudah kemudian klik "lanjutkan".

|                     |                                                    |             | Tingkat *               |         | Nilai *               |             |
|---------------------|----------------------------------------------------|-------------|-------------------------|---------|-----------------------|-------------|
|                     | KEMENTERAAN<br>KETENASAKERJAAN<br>KEMURJA KOOMESIA |             |                         | •       |                       |             |
|                     |                                                    |             | Tahun Mulai *           |         | Tahun Selesai (atau p | erkiraan) * |
| k                   | elengkanan Prof                                    | ii 1        | tahun                   | Ċ.      | tahun                 | e           |
| r                   | Retengkapan From                                   |             | Lokasi *                |         |                       |             |
| - Kembali           | 5 dari 7 langkah                                   | Lewati →    |                         |         |                       |             |
|                     |                                                    |             | Deskripsi               |         | Aktivitas dan kegiata | n sosial    |
| Langkah 5           |                                                    |             |                         |         |                       |             |
| Pendidikan          |                                                    |             |                         | 10      |                       |             |
| Tambahkan informasi | pendidikan terakhir yang sudah perna               | h ditempuh. | Dokumen *               |         |                       |             |
| Sekolah *           |                                                    |             | Pilih File              |         |                       | 4           |
|                     |                                                    |             | Misalnya: PDF, JPG, JPE | G, PNG. |                       |             |
| Bidang Studi        |                                                    |             |                         | Lanj    | utkan                 |             |
|                     |                                                    |             |                         |         |                       |             |
|                     |                                                    |             |                         |         |                       |             |

Jika anda tidak pernah mengikuti pendidikan/sekolah langkah ini bisa anda lewati.

f. Langkah keenam: sertifikasi yang dimiliki

Silahkan untuk mengisi sertifikasi yang anda miliki seperti yang ditunjukan pada gambar berikut. Dibawah ini jika sudah kemudian klik "lanjutkan".

| Sertifika               | si                 |                              |                          |                             |                    |              |         |
|-------------------------|--------------------|------------------------------|--------------------------|-----------------------------|--------------------|--------------|---------|
| Tambahkan<br>tambah yar | i pengi<br>Ig sanj | alaman sertif<br>gat menduku | ikasimu. I<br>ng bagi pi | Pengalamar<br>ortofolio kar | i sertifika<br>nu. | si merupakai | n nilai |
| Program Se              | ntifika            | si *                         |                          |                             |                    |              |         |
| Lembaga S               | ertifik            | asi *                        |                          | Nilai                       |                    |              |         |
| Tanggal Dik             | eluari             | can *                        |                          | Tanggal                     | Berakhir           |              |         |
|                         | ٠                  | Tahun                        |                          |                             | •                  | Tahun        | 6       |
| Dokumen *               |                    |                              |                          |                             |                    |              |         |
| Pilih File              |                    |                              |                          |                             |                    |              | t       |
| Misalnya: P             | DF, JP             | G, JPEG, PNO                 | 3.                       |                             |                    |              |         |
|                         |                    |                              |                          |                             |                    |              |         |

Jika anda tidak pernah mengikuti sertifikasi langkah ini bisa anda lewati.

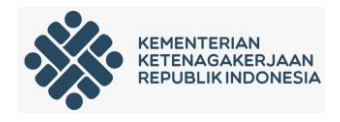

g. Langkah ketujuh: keahlian yang dimiliki

Anda wajib mengisi keahlian yang anda miliki seperti yang ditunjukan pada gambar berikut. Dibawah ini jika sudah kemudian klik "Simpan dan Selesai".

|                                                                       | Kelengkapan Profil                                               |
|-----------------------------------------------------------------------|------------------------------------------------------------------|
| - Kembali                                                             | 7 dari 7 langkah                                                 |
| Langkah 7                                                             |                                                                  |
| Keahlian<br>Tambahkan beberap<br>sesuai dengan keahl<br>Cari Keahlian | a keahlianmu, sehingga kami dapat menawarkan pekerjaan<br>ianmu. |
| Keahlian Ditambahk                                                    | an                                                               |
| Networking >                                                          | C Interface Design X                                             |
|                                                                       | Simpan & Selesai                                                 |

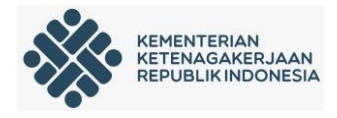

#### 5. Dashboard profil akun akhir

Setelah kelengkapan profil sudah anda isikan secara lengkap dan benar maka akan tampil laman dashboard akun kemnaker yang datanya sudah diisikan secara lengkap seperti pada gambar di bawah ini.

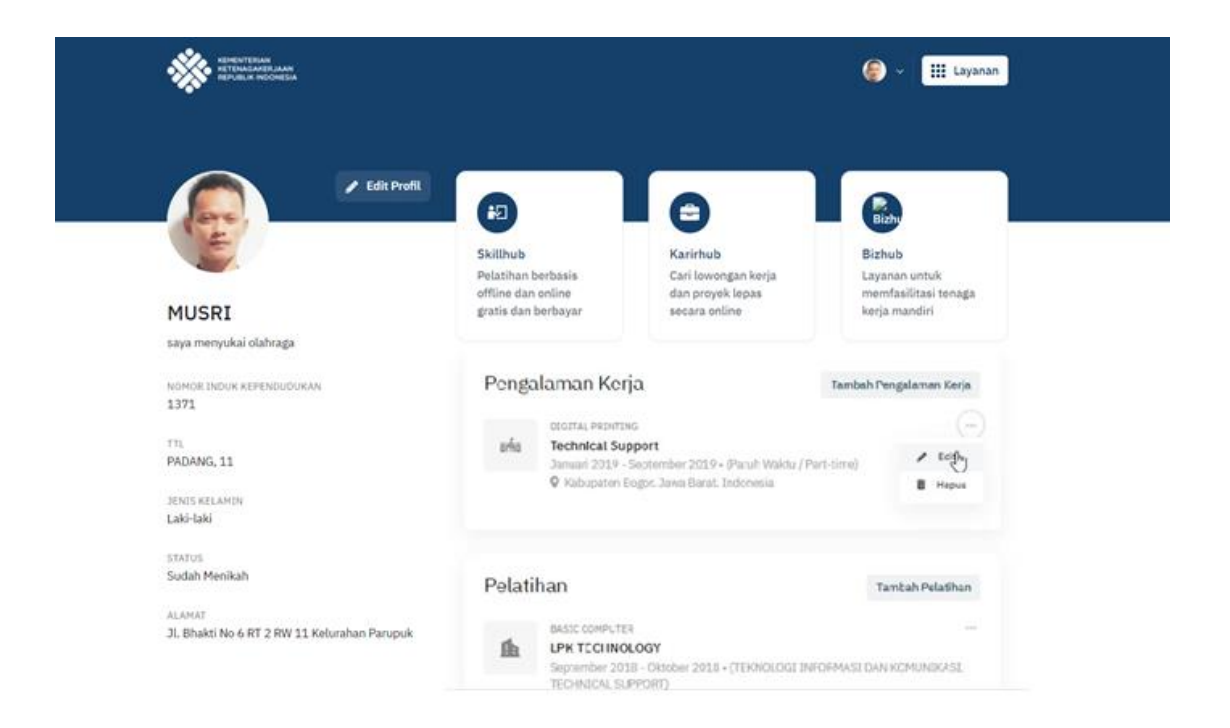

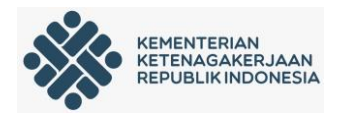

### C. Panduan Aplikasi Jobfair

- 1. Penyelenggara
  - a) Penyelenggara mendaftar melalui jobfair.kemnaker.go.id, kemudian klik daftar lalu pilih daftar sebagai penyelenggara

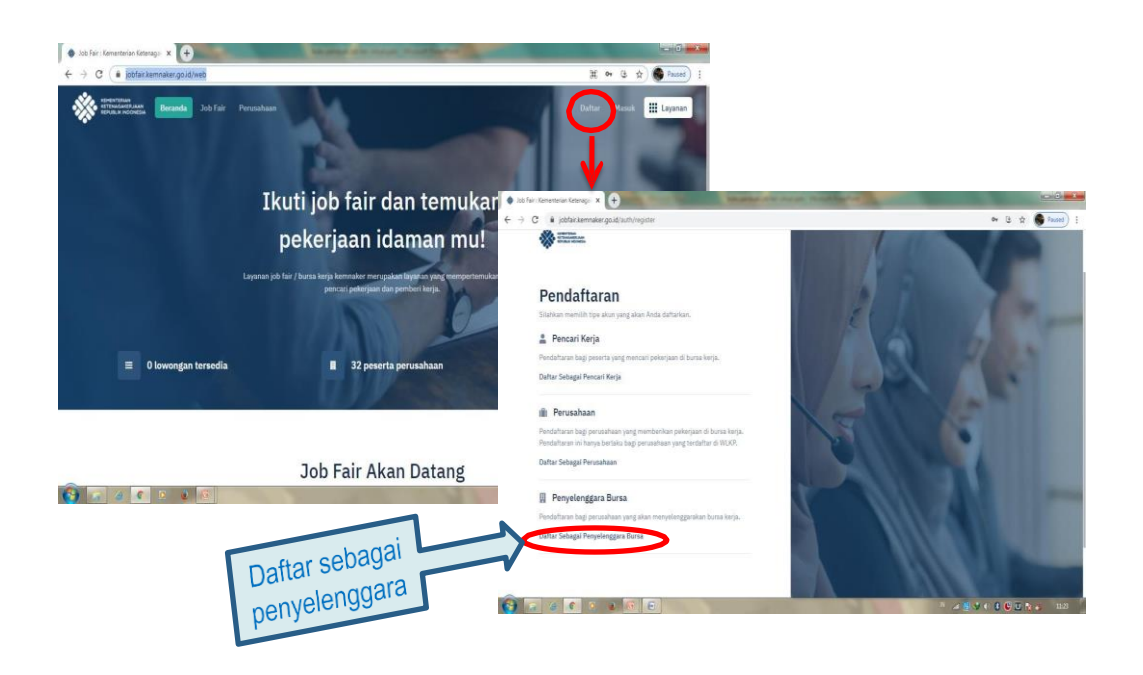

b) Penyelenggara melengkapi profil, lalu klik Daftar Sekarang

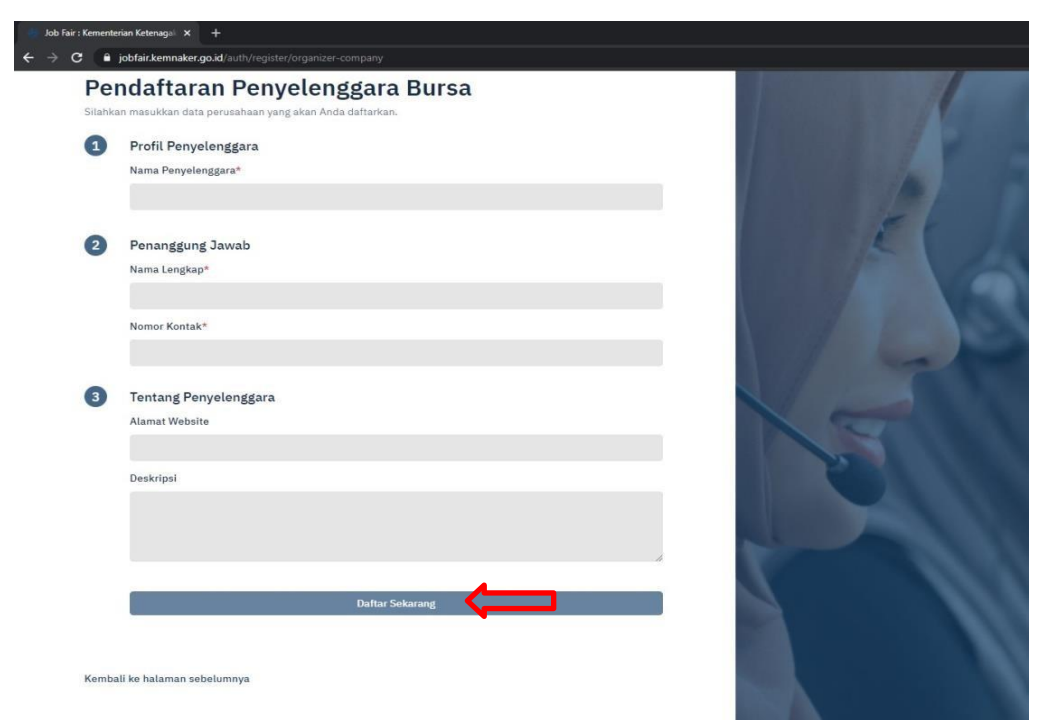

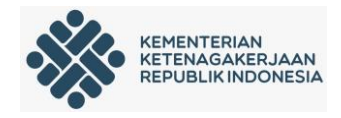

- 🔹 Fengaturan Keamanan (Kement) 🗴 🔶 Job Fair 20 × 🕀 C 8 102 G 🕁 🚳 III La Contraction of the second Ikuti job fair dan pekerja c . 6 책 ☆ 🦛 \* Aplikasi Job Fair Halo, Mila Dwi Putri Development of the second second seco 🚯 Inbox DESERTA PERUSAHAAN ···· 0 Peserta l 扫 Pro Per Jenis Kelamin Per Tingkat Pendidikan 🛗 Job Fai Kin Job Fa 🚱 🐷 ø 🥤 e 💽 🚱 Profi ( a) 💿 🖾 🗖 6)
- c) Setelah daftar penyelenggara bisa masuk ke halaman pengelola

d) Langkah selanjutnya penyelenggara bisa membuat even dengan klik icon + yang ada di pojok kiri atas kemudian klik jobfair

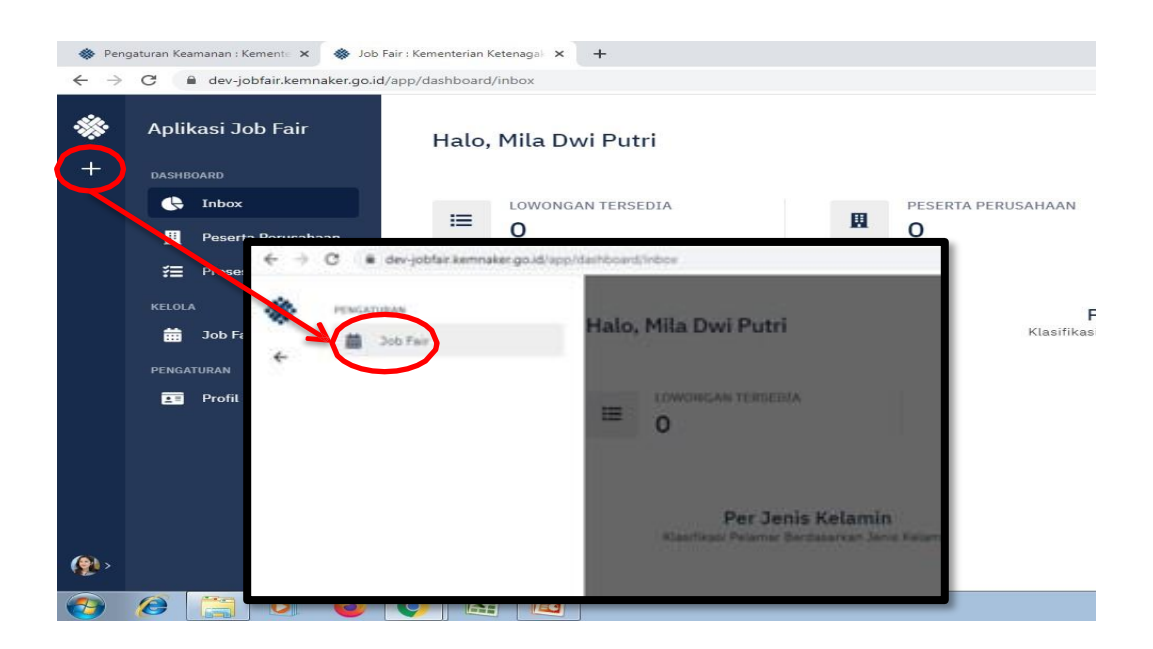

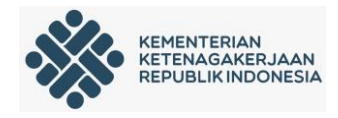

e) Langkan selanjutnya penyelenggara bisa melengkapi data jobfair yang akan di selenggarakan

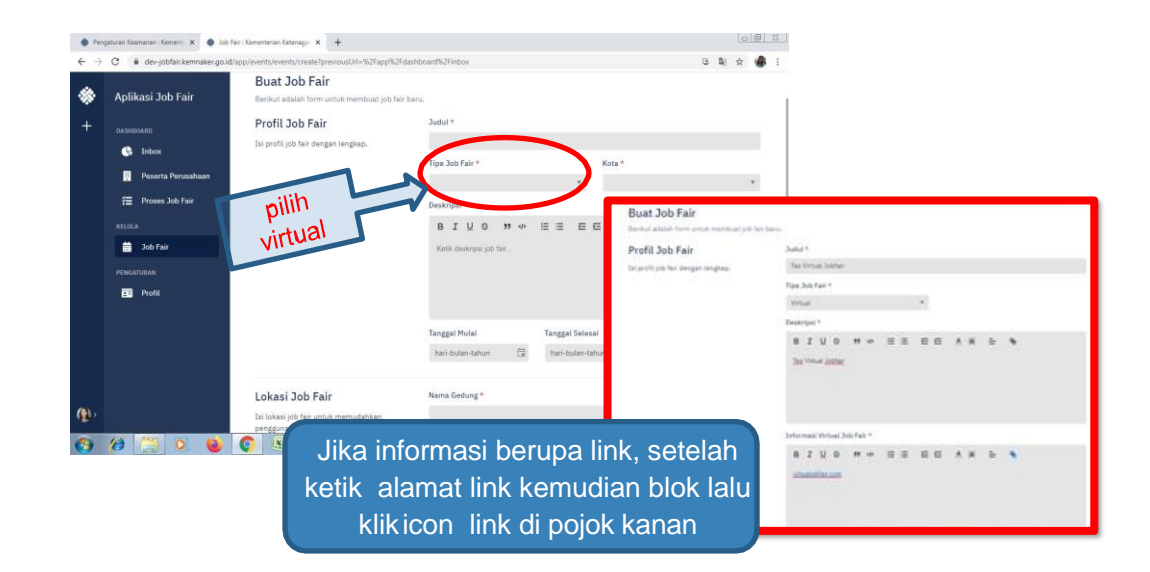

f) Setelah jobfair dibuat maka status jobfair akan menjadi draf, selanjutnya penyelenggara bisa mengajukan jobfair ke admin pusat untuk diverifikasi

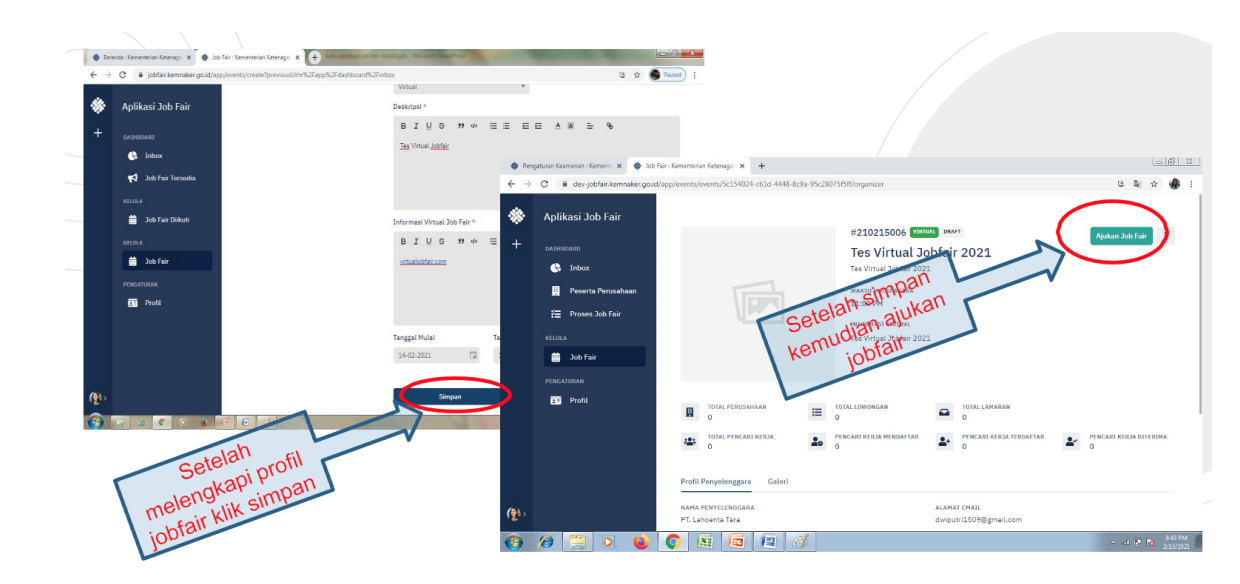

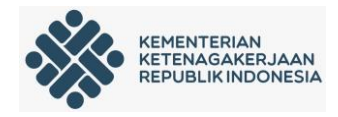

g) Setelah diajukan dan disetujui oleh admin pusat, status akan berubah menjadi terverifikasi

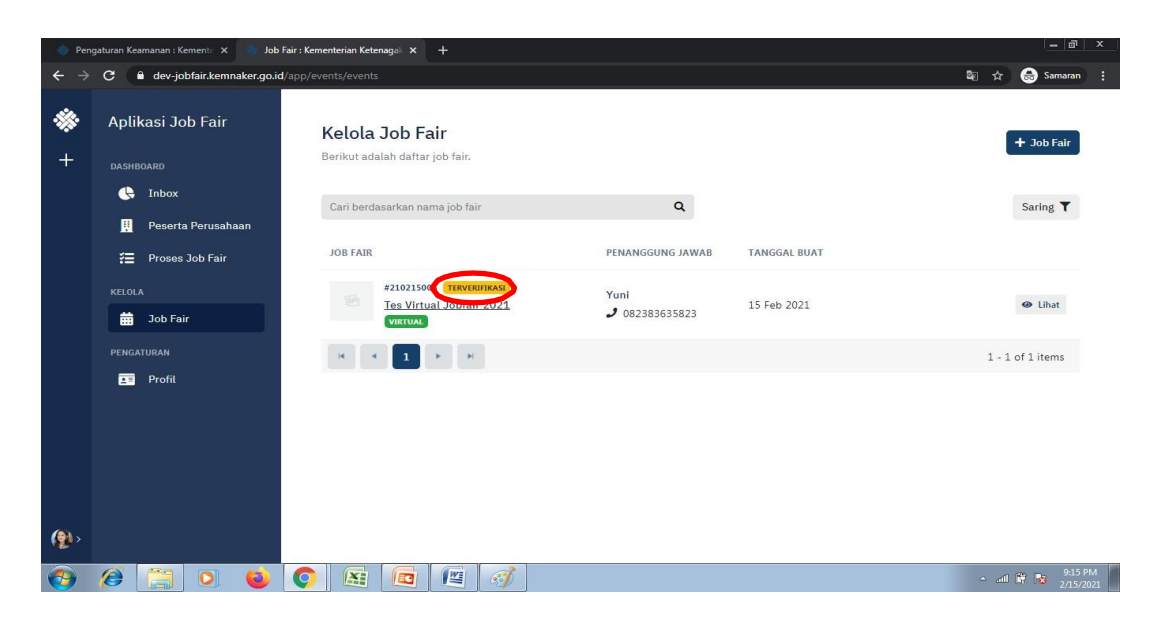

 h) Kegiatan jobfair yang sudah diterbitkan oleh admin akan tampil dihalaman depan jobfair yang artinya perusahaan dan pencari kerja sudah bisa mendaftar

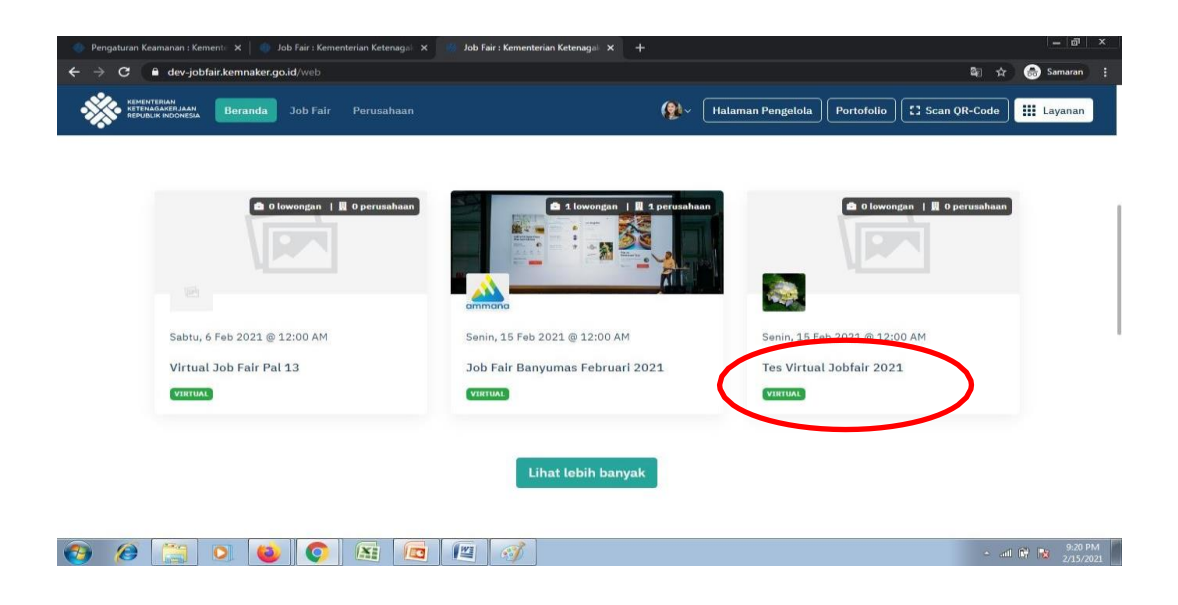

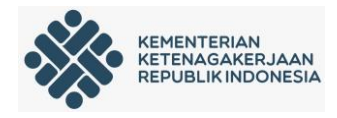

 Setelah jobfair terbit dan ada perusahaan yang mendaftar, penyelenggara bisa terima atau tolak perusahaan tersebut untuk mengikuti jobfair

| • | Aplik  | kasi Job Fair               |                             |                                                                                                    |              | INFORMASI VIRTUAL<br>Tes Virtual Jobfair 202                                                                                                  | 1           |                                                                                                    |            |                  |                 |
|---|--------|-----------------------------|-----------------------------|----------------------------------------------------------------------------------------------------|--------------|----------------------------------------------------------------------------------------------------|-------------|----------------------------------------------------------------------------------------------------|------------|------------------|-----------------|
|   |        | Inbox                       |                             |                                                                                                    |              |                                                                                                    |             |                                                                                                    |            |                  |                 |
|   |        | Peserta Perusahaan          | ₽                           | TOTAL PERUSAHAAN                                                                                                    | ≣            | TOTAL LOWONGAN                                                                                                    | •           | TOTAL LAMARAN                                                                                         |            |                  |                 |
|   | 絙      | Propos Job Fair             |                             | 1                                                                                                    |              | 1                                                                                                    |             | 0                                                                                                    |            |                  |                 |
|   |        |                             | ***                         | TOTAL PENCARI KERJA<br>1                                                                                                    | 20           | PENCARI KERJA MENDAFTAR<br>O                                                                                                    | <b>*</b> +  | PENCARI KERJA TERDAFTAR<br>1                                                                          | <b>*</b>   | PENCARI KER<br>O | ZJA DITERIMA    |
|   | KELOLA | Job Fair                    | Profil D                    | TOTAL PENCARI KERJA<br>1                                                                                                    | 20           | PENCARI KERJA MENDAFTAR<br>O                                                                                                    | Lama        | PENCARI KERJA TERDAFTAR<br>1                                                                          | <b>*</b>   | PENCARI KER<br>O | IJA DITERIMA    |
|   | KELOLA | Job Fair                    | Profil F                    | TOTAL PENCARI KERJA<br>1<br>Penyelenggara Perusahaa                                                                                         | an l         | PENCARI KERJA MENDAFTAR<br>O<br>Lowongan Pencari Kerja                                                                                        | Lama        | PENCARI KERJA TERDAFTAR<br>1<br>ran Galeri Laporan                                                    | *          | PENCARI KER<br>O | RJA DITERIMA    |
|   | KELOLA | Job Fair<br>TURAN<br>Profil | Profil F<br>Cari p          | TOTAL PENCARI KERJA<br>1<br>Penyelenggara Perusahaa<br>perusahaan                                                                           | <b>a</b> n l | PENCARI KERJA MENDAFTAR<br>0<br>Lowongan Pencari Kerja<br>Q                                                                                   | Lama        | PENCARI KERJA TERDAFTAR<br>1<br>ran Galeri Laporan                                                    | <b>L</b> * | PENCARI KER      | Saring <b>Y</b> |
|   | KELOLA | Job Fair<br>TURAN<br>Profil | Profil F<br>Cari p<br>PERUS | TOTAL PENCARI KERJA<br>1<br>Penyelenggara Perusahaa<br>perusahaan<br>SAHAAN                                                                 | 20           | PENCARI KERJA MENDAFTAR<br>0<br>Lowongan Pencari Kerja<br>Q<br>KONTAK                                                                         | Lama<br>STA | PENCARI KERJA TERDAFTAR<br>1<br>ran Galeri Laporan<br>TUS TANGGAL BUAT                                | <b>*</b>   | PENCARI KER<br>O | Saring <b>T</b> |
|   | KELOLA | Job Fair<br>TURAN<br>Profil | Profil F<br>Cari p<br>PERUS | TOTAL PENCARI KERJA<br>1<br>Penyelenggara Perusahaa<br>perusahaan<br>SAHAAN<br>\$210215007<br>Pustik Dummy<br>• Kota Jakarta Selatan, Did J | an l         | PENCARI KERJA MENDAFTAR<br>0<br>Lowongan Pencari Kerja<br>Q<br>KONTAK<br>J 021-50816000<br>E nanarika 30@gmail.com<br>Ø (Tidak ada informasi) | Lama<br>STA | PENCARI KERJA TERDAFTAR<br>1<br>ran Galeri Laporan<br>TUS TANGGAL BUAT<br>NUNGGU VERIFIKA 15 Feb 2021 | <b>*</b>   | O<br>O<br>Terima | Saring Tolak    |

 j) Penyelenggara dapat melakukan kirim pesan ke Perusahaan dan Pencaker. Halaman Pengelola → Percakapan

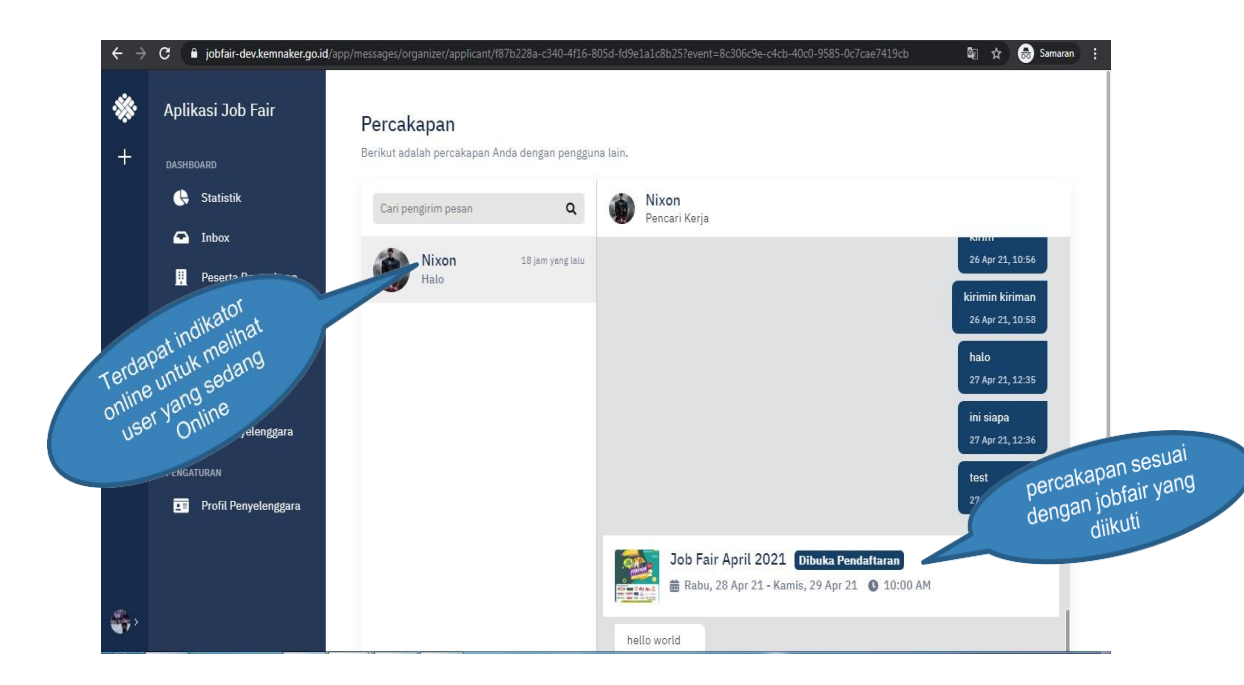

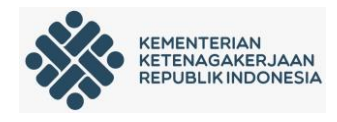

- 2. Perusahaan
  - Perusahaan melakukan pendaftaran melalui jobfair.kemnaker.go.id
     lalu pilih menu daftar

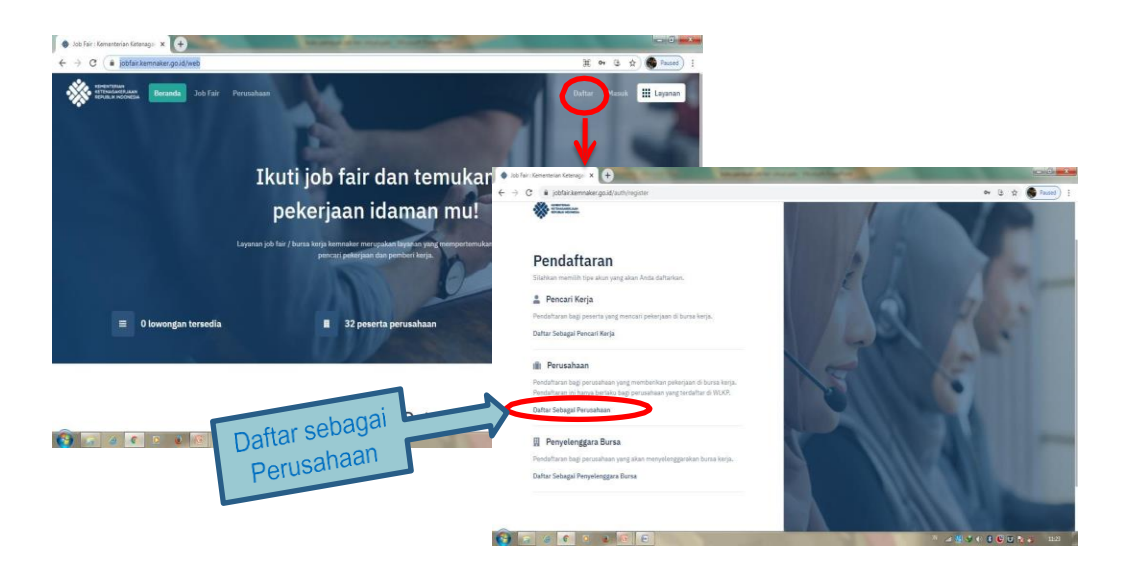

b) Bagi perushaan yang telah memiliki WLKP bisa masukan kode
 WLKP kemudian klik Daftar Sekarang

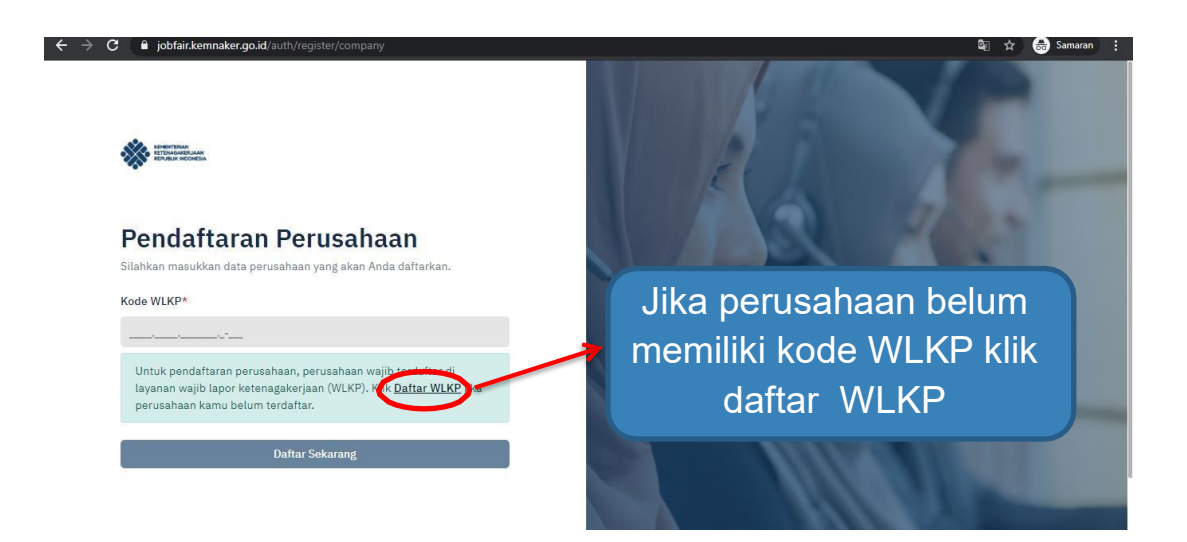

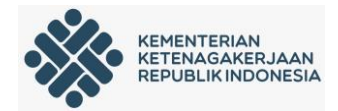

| MINIMA AND STREET                                  | 7  | Pilih sebaga<br>pusat atau c | ai kantor<br>cabagng                       |                                               |                                                |
|----------------------------------------------------|----|------------------------------|--------------------------------------------|-----------------------------------------------|------------------------------------------------|
| Pendaftaran Perusabaa                              | an |                              |                                            |                                               |                                                |
| Deftar Sbg. Kantor Puest Deftar Sbg. Kantor Ceberg | >  |                              | kusuran ×   +<br>saker=true&next=https:%2F | F%2Fjobfair.kemnaker.go.id%2Fapp%2Fdashboard% | 5Finbox                                        |
| PROFIL<br>Nama Perusahaan*                         |    |                              | KONTAK<br>Telp. Perusi                     | ahaan*                                        |                                                |
| Tanggal Berdiri*<br>Tanggal/Bulan/Tahun            | 8  |                              | 0215673<br>Email Perus<br>mawarme          | 89<br>sahaan*<br>ekar@gmail.com               | Klik selanjutnya jika<br>data telah dilengkapi |
|                                                    |    |                              | Website                                    |                                               |                                                |
|                                                    |    |                              | ") Wejib Diisi.                            | Selanjutnya                                   |                                                |
|                                                    |    |                              |                                            | < Keluar dan Kembali                          |                                                |

| ter?sisnaki | er=true&next=https:%2f9obfair.kemnaker.go.id%2fapp%2fdashboard%2finbox<br>Pendaftaran Perusahaan |                                                                                                    |
|-------------|--------------------------------------------------------------------------------------------------|----------------------------------------------------------------------------------------------------|
| _           |                                                                                                  |                                                                                                    |
|             |                                                                                                  |                                                                                                    |
|             |                                                                                                  |                                                                                                    |
|             | PERIZINAN                                                                                        | temnaker.go.io/register/sisinaker=truechext=nttps:/szr/szr/oblain.kemnaker.go.io/szrapp/szrdasnobaro/szrindox |
|             | No. Perizinan*                                                                                   | Pendaftaran Perusahaan                                                                                        |
|             | No. Perizinan wajib diisi.                                                                       |                                                                                                    |
|             |                                                                                                  |                                                                                                    |
|             | NO.SIPPTKIS/ SIUPAK/ LPTKS/ SURAT PENUNJUKAN                                                     | 3 STATUS PERUSAHAAN                                                                                           |
|             | No. TDP*                                                                                         |                                                                                                    |
|             |                                                                                                  | Status kepemilikan"                                                                                           |
|             |                                                                                                  | ×                                                                                                    |
|             | No. Akta*                                                                                        | Status Pemodalan*                                                                                             |
|             |                                                                                                  |                                                                                                    |
|             |                                                                                                  | Ý                                                                                                    |
|             | NPWP*                                                                                            | Negara*                                                                                                    |
|             |                                                                                                  |                                                                                                    |
|             |                                                                                                  |                                                                                                    |
| _           | PEMILIK                                                                                          |                                                                                                    |
|             |                                                                                                  | Lanjutkan                                                                                                    |
|             |                                                                                                  | Sebelumnya                                                                                                    |
|             |                                                                                                  | William Dial                                                                                                  |
|             |                                                                                                  | ) majo una.                                                                                                   |
|             |                                                                                                  |                                                                                                    |

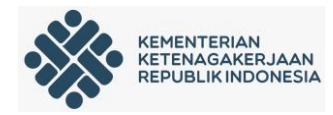

# LENGKAPI PROFIL PERUSAHAAN

| tar" |
|------|
|      |
|      |
|      |
|      |
|      |
|      |
|      |

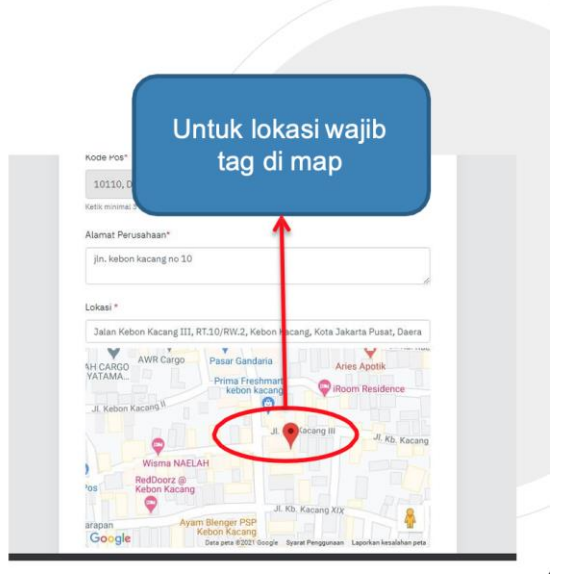

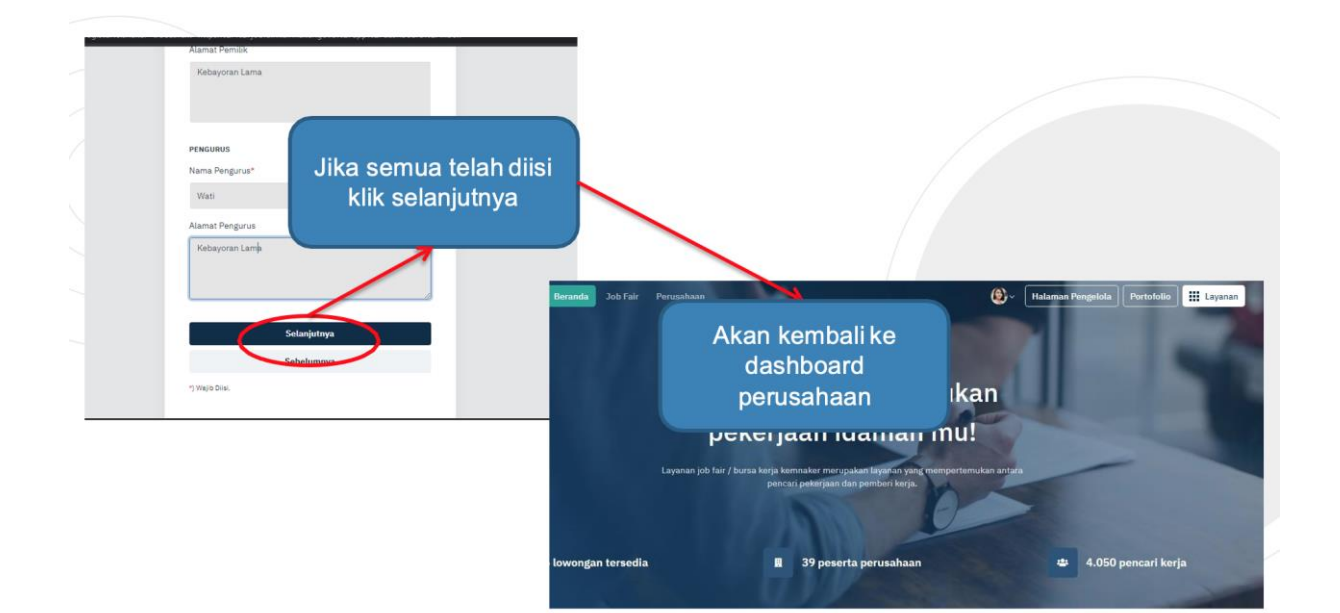

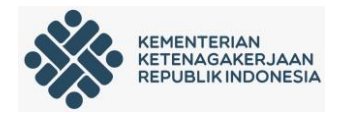

c) Setelah melengkapi data maka perusahaan akan Kembali ke dashboard jobfair, selanjutnya masuk kehalaman pengelola

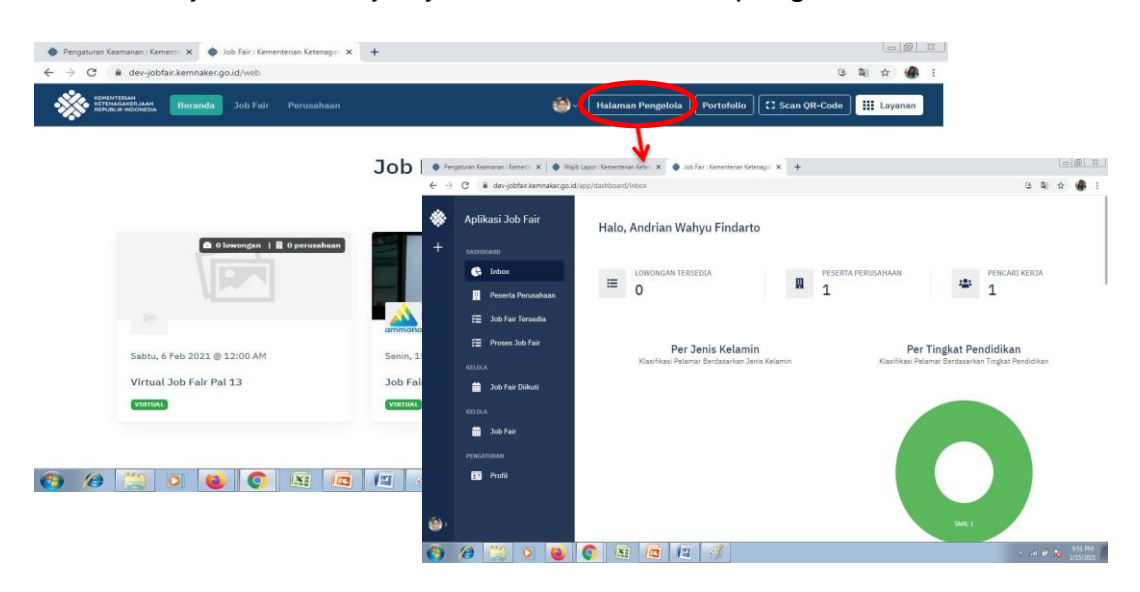

d) Perusahaan dapat mengelola tim manajemen, klik Tim Perusahaan pada menu Kelola

| Aplikasi Job Fair   | Halo, Iqbal N | ) C 🕯 jobfair-dev.kemnaker.go.i | d/app/companies/company-teams               |                      |         |              | 6 B 🖈 🗍              |
|---------------------|---------------|---------------------------------|---------------------------------------------|----------------------|---------|--------------|----------------------|
| PT AMMANA<br>FINTEK | *             | Aplikasi Job Fair               | Tim Perusahaan                              |                      |         |              | + Lindand Ansista Te |
| DASHBOARD           | TOTAL LA +    | PT AMMANA<br>FINTEK             | Berikut adalah daftar anggota tim per       | usahaan.             |         |              | 1 overall verbour i  |
| 🕒 Statistik         | - 1           | DASHBOARD                       | Cari anggota tim                            | ٩                    |         |              | Saring               |
| 📒 Job Fair Tersedia |               | 🕒 Statistik                     |                                             |                      |         |              |                      |
| KELOLA              |               | 📒 Job Fair Tersedia             | NAMA                                        | PERAN                | STATUS  | TANGGAL BUAT |                      |
| 🗩 Percakapan        | Klasifika     |                                 | Helmi Desti<br>rizkaindahanindita@gmail.com | PENGAWAS             | PENDING | 22 Apr 2021  | 1                    |
| 🟥 Job Fair Diikuti  |               | 💭 Percakapan                    | Primawan Damarjati                          |                      |         |              |                      |
| tim Perusahaan      | $\rightarrow$ | 📋 Job Fair Diikuti              | primawandamar@gmail.com                     | PENYELEKSI PENGELOLA | PENDING | 22 Apr 2021  | :                    |
| KELOLA              |               | 🚇 Tim Perusahaan                | × • 1 > ×                                   |                      |         |              | 1 - 2 of 2 item      |
| 苗 Job Fair          |               |                                 |                                             |                      |         |              |                      |
| PENGATURAN          |               | 🛱 🛛 Job Fair                    |                                             |                      |         |              |                      |
| Profil Perusahaan   |               |                                 |                                             |                      |         |              |                      |
|                     |               | Profil Perusahaan               |                                             |                      |         |              |                      |

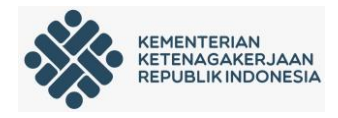

e) Untuk invite anggota tim, klik Undang Pengguna. Setelah mengisi data klik Undang. Undangan akan masuk ke email calon anggota

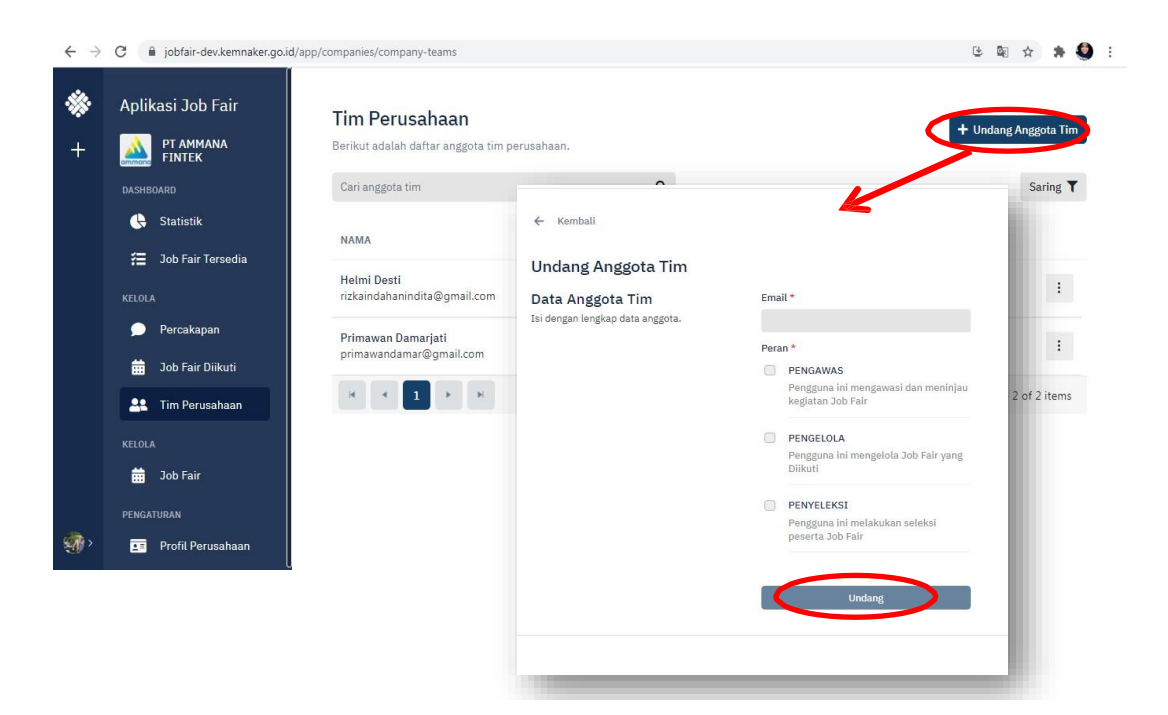

 f) Setelah input calon anggota, calon anggota akan tampil pada list Pengguna Perusahaan dengan status masih Pending

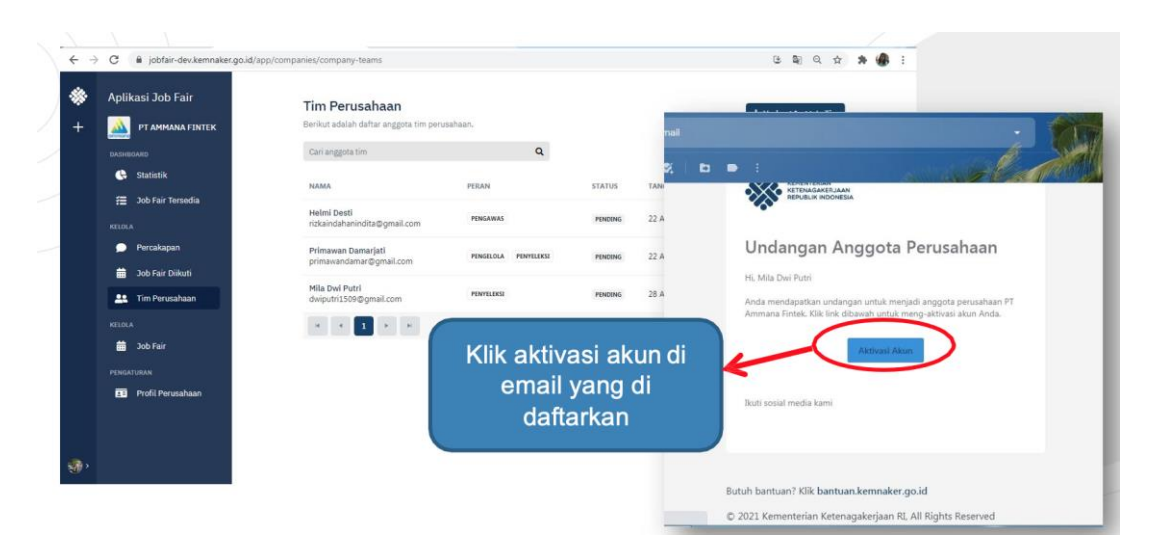

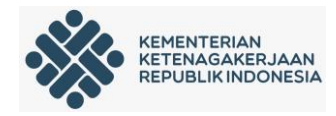

g) Perusahaan dapat melakukan transfer kepemilikan ke anggota yang sudah aktivasi akun

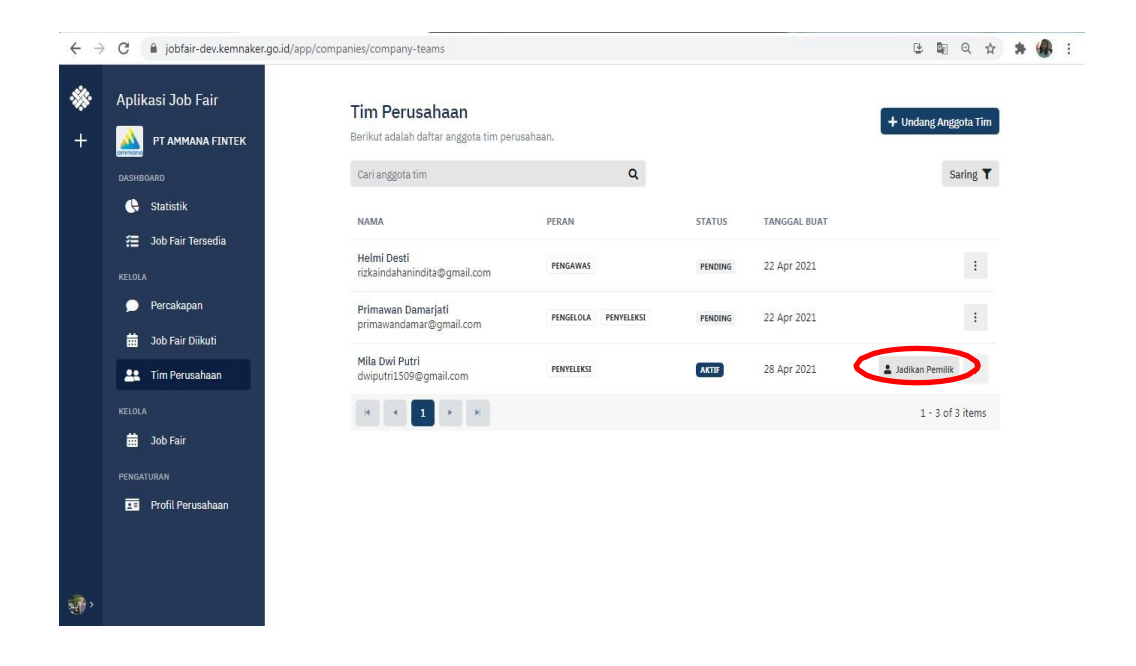

h) Pada halaman pengelola pilih jobfair tersedia  $\rightarrow$  ikuti Jobfair

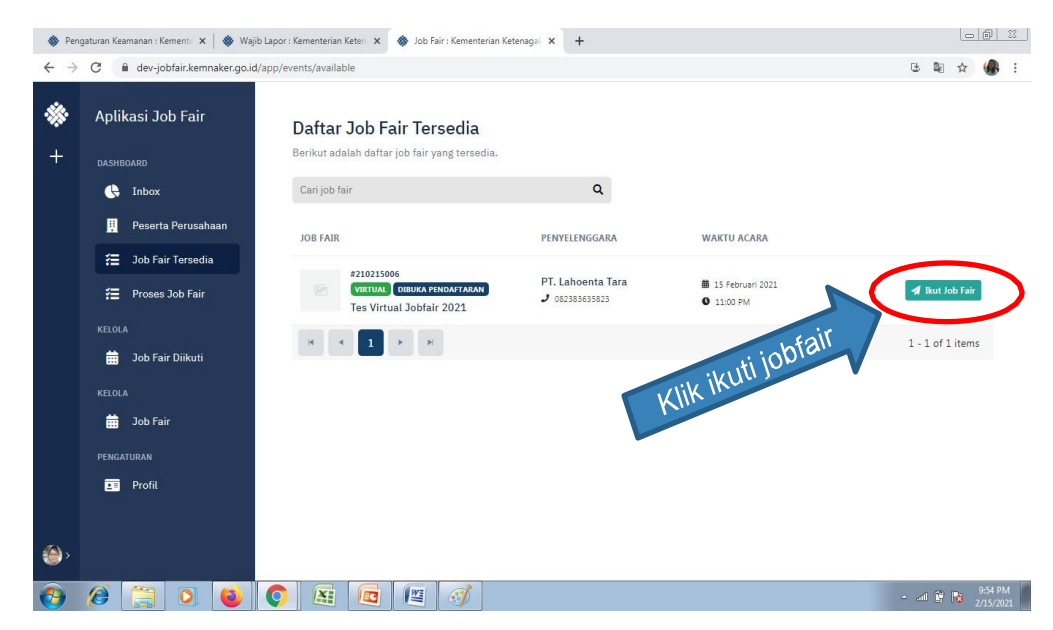

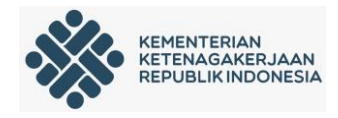

i) Saat klik ikuti jobfair maka akan tampil pilihan untuk buat lowongan baru atau pilih lowongan yang telah tersedia sebelumnya untuk dipublish

| Ikut Job Fair                                           |                                                                                                    |
|---------------------------------------------------------|----------------------------------------------------------------------------------------------------|
| + Buat Lowengan Baru                                    | energination and the second second se |
| BINO NA EE EE AM P &                                    | Publish Lowongan                                                                                                    |
| angebauka                                               | Ikus langkah-tangkah burikut untuk mempadileh keurogan.                                                                                                    |
|                                                         | Informasi Lowongan                                                                                                    |
| Pillin Lorenzan kerja yang akan dipublish di job fale * | Judul Pekerjaan *                                                                                                    |
| Lanjutkan Ba                                            | Sail<br>Deskripsi Pekerjaan *                                                                                                    |
|                                                         | BIUO ** (*) = = = * * *                                                                                                    |

| Aplikasi Job Fair                                                                                                    | Daftar Job Fair Tersedia                                                                                                    |
|----------------------------------------------------------------------------------------------------|----------------------------------------------------------------------------------------------------|
| PT. PANDU JAYA PERAN Perusahaan                                                                                        | Ikut Job Fair<br>+ Buat Lowongan Baru<br>Informasi Virtual                                                                                             |
| <ul> <li>Statistik</li> <li>Job Fair Tersedia</li> <li>KELOLA</li> <li>Percakapan</li> <li>Job Fair Diikuti</li> </ul> | B I U S 19 ↔ E E E E A M E S S<br>Masukkan informasi terkait penyelenggaraan virtual job fair seperti link webinar dan lain<br>sebagainya              |
| 🚉 Tim Perusahaan<br>Pengaturan<br>配 Profil Perusahaan                                                                  | Untuk penulisan link url harus lengkap. Contoh:<br>https://kemnaker.go.id<br>Pilih lowongan kerja yang akan dipublish di job fair *<br>Lanjutkan Batal |
|                                                                                                    | Aplikasi Job Fair                                                                                                    |

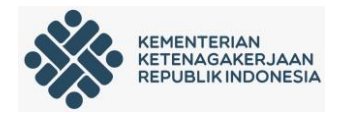

 j) Setelah melengkapi langkah-langkah pembuatan lowongan, maka tampilan akan kembali ke halaman jobfair untuk pilih lowongan yang akan di publish

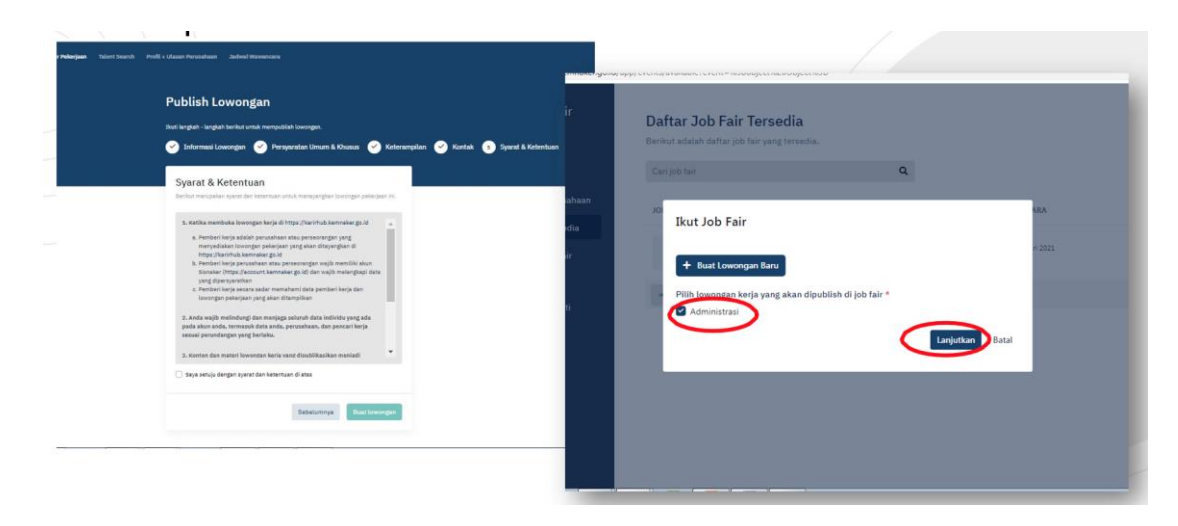

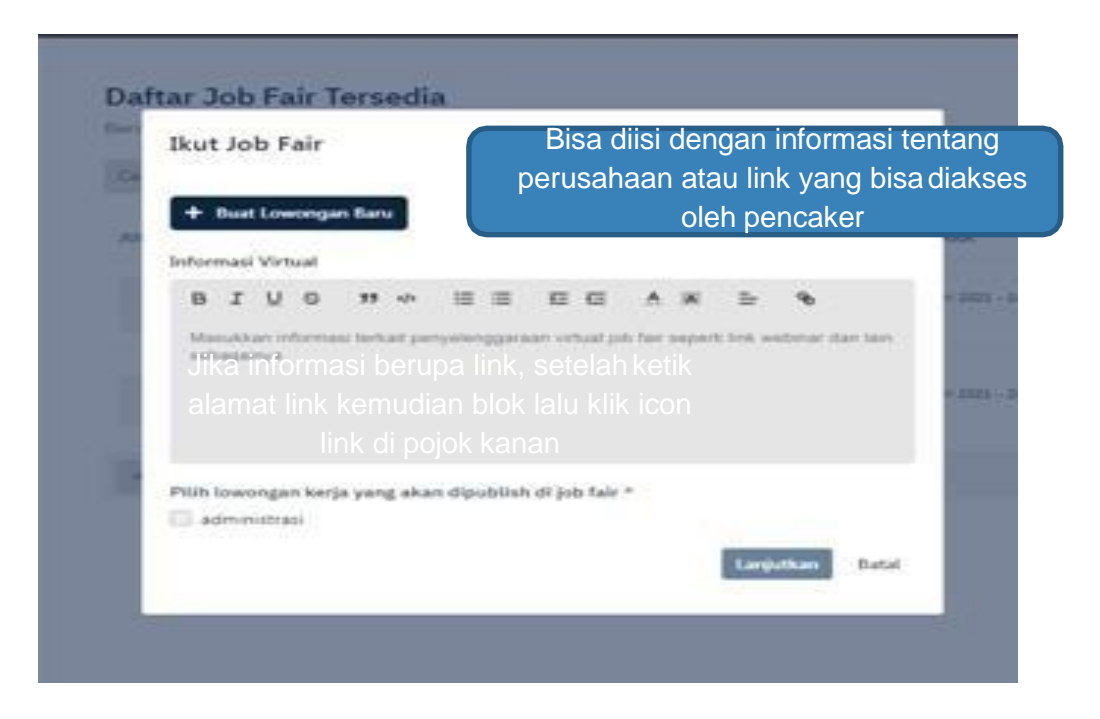

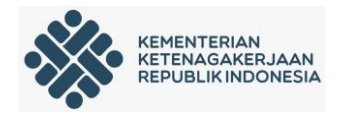

k) Jika ingin menambah lowongan bisa kli masukan lowongan, kemudian ikuti langkah pembuatan lowongan seperti sebelumnya

| <ul><li>♦ Pen</li><li>← →</li></ul> | gaturan Keamanan : Kemente 🗙 🔹 Job F<br>C 🔒 dev-jobfair.kemnaker.go.id, | air : Kementerian Ketenagal x +<br>/app/events/events/d072af01-9fe3-4ac6-a88 | f-8a9b638e6119/company-events/1f1b24e5-176d-4fe        | d6-8f6d-dbdce312614b/applican | t-vacancy 😉 🗞 🛧 😝 :            |
|-------------------------------------|-------------------------------------------------------------------------|------------------------------------------------------------------------------|--------------------------------------------------------|-------------------------------|--------------------------------|
| ٠                                   | Aplikasi Job Fair                                                       |                                                                              | #210216001 VIRTUAL DIBUKA P<br>PT. Lahoenta Tara       | ENDAFTARAN MENUNGGU VERIFIKAS |                                |
| +                                   | DASHBOARD                                                               |                                                                              | Uji Coba Virtual Jobf<br>Uji Coba Virtual Jobfair 2021 | rair 2021                     |                                |
|                                     | 🕒 Inbox                                                                 |                                                                              | WAKTI MILAT ACADA                                      |                               |                                |
|                                     | 👖 Peserta Perusahaan                                                    |                                                                              | 11:00 PM                                               |                               |                                |
|                                     | 🚝 🛛 Job Fair Tersedia                                                   |                                                                              |                                                        |                               |                                |
|                                     | 🚝 🛛 Proses Job Fair                                                     |                                                                              |                                                        |                               |                                |
|                                     | KELOLA                                                                  |                                                                              |                                                        | _                             |                                |
|                                     | 苗 🛛 Job Fair Diikuti                                                    | Lowongan Saya                                                                | Jika ingin                                             |                               |                                |
|                                     | KELOLA                                                                  | Cari lowongan                                                                | menambahkan                                            | tual                          | + Masukkan Lowongan            |
|                                     | 📅 Job Fair                                                              |                                                                              | lowongan                                               |                               |                                |
|                                     | PENGATURAN                                                              | LOWONGAN                                                                     | lowongan                                               | JUMLAH PELAMAR                |                                |
|                                     | 💶 Profil                                                                | Administrasi Keuangan<br>🛛 Gambir, Gambir, Jakarta Pusat, DKI Jakar          | rta, Indonesia                                         | 0 pelamar                     | <ul> <li>Lihat</li> </ul>      |
| <b>(</b> )>                         |                                                                         |                                                                              |                                                        |                               | 1 - 1 of 1 items               |
| <b>(</b>                            | (2) [2] [2] [2]                                                         | <b>(</b>                                                                     |                                                        |                               | - adl 🗊 😼 8:10 PM<br>2/16/2021 |

 Saat jobfair telah dimulai maka status pada jobfair yang diikuti berubah menjadi sedang berlangsung

| 🔶 Penga                                 | aturan Keamanan : Kemer 🗙 _ 🚸 | Job Fair : Kementerian Ketenagi 🗙 🕂                   |                                 |              |                                                                 |
|-----------------------------------------|-------------------------------|-------------------------------------------------------|---------------------------------|--------------|-----------------------------------------------------------------|
| $\left( \leftarrow \right) \rightarrow$ | C û                           | https://jobfair.kemnaker.go.id/app/events             | i/portfolios                    | ⊠ ☆          | III\ 🖸 📽 😑                                                      |
| <b>*</b><br>+                           | Aplikasi Job Fair             | <b>Job Fair</b><br>Berikut adalah daftar job fair yai | ng diikuti.                     |              |                                                                 |
|                                         | 🤆 Inbox                       | Cari job fair                                         | q                               |              | Saring <b>T</b>                                                 |
|                                         | 📢 🛛 Job Fair Tersedia         | JOB FAIR                                              | WAKTU ACARA                     | TANGGAL BUAT |                                                                 |
|                                         |                               | #210214001                                            | $\frown$                        |              | *                                                               |
|                                         | 💼 🛛 Job Fair Diikuti          | TERVERIFIKAS SEDAN                                    | IG BERLANGSUNG 14 Februari 2021 | 14 Feb 2021  | 👁 Lihat                                                         |
|                                         |                               | VIRTUAL                                               |                                 |              | ÷                                                               |
|                                         |                               | H < 1 > H                                             |                                 |              | 1 - 1 of 1 items                                                |
|                                         |                               |                                                       |                                 |              |                                                                 |
|                                         |                               |                                                       |                                 |              |                                                                 |
|                                         |                               |                                                       |                                 |              |                                                                 |
|                                         |                               |                                                       |                                 |              |                                                                 |
| () >                                    |                               |                                                       |                                 |              |                                                                 |
| <b>@</b>                                | 2 📋 🔾                         | 🔞 💽 🔝 💿 🐚                                             | đ                               |              | <ul> <li>→ atl II II II II II II II II II II II II II</li></ul> |

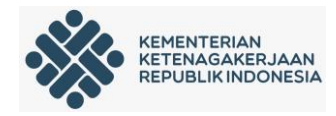

 m) Setelah ada pencaker yang melamar maka perusahaan bisa cek di menu jobfair yang diikuti → lihat

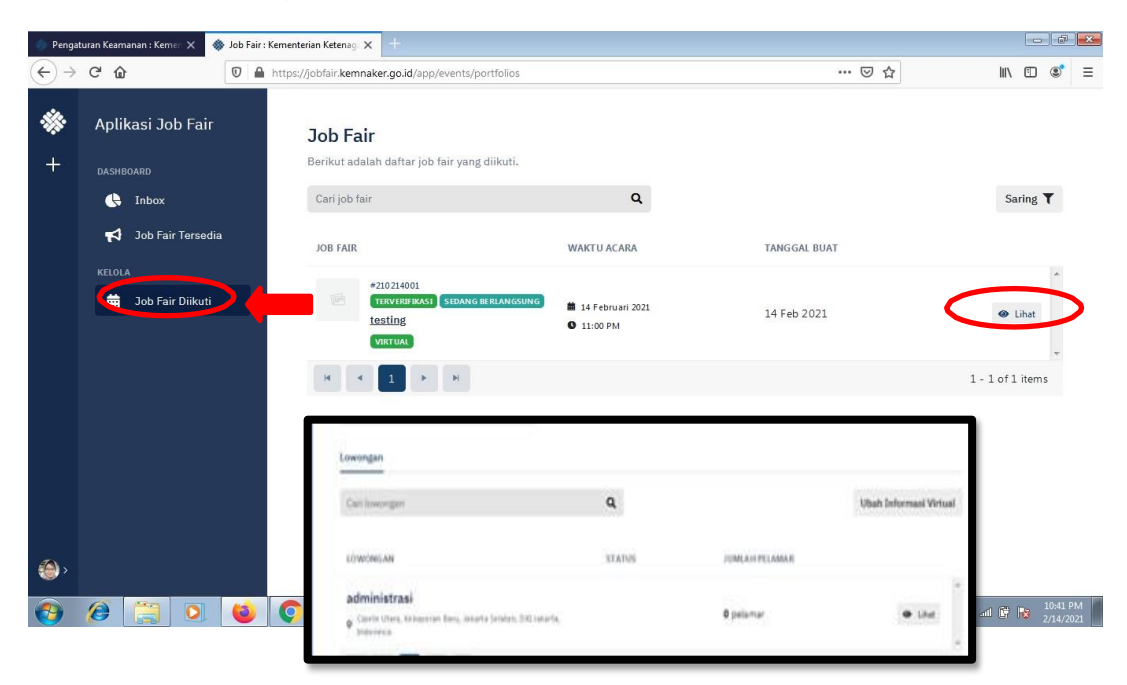

n) Untuk menyeleksi pencaker bisa lihat dilamaran saya klik lihat  $\rightarrow$  nama pelamar

| ● Per<br>← →<br>+ | egeturan Kamanan Kamani x 🌒 Job Fai<br>C 🖷 dev-job/fair.kemnaker.gob.d/a<br>Aplikasi Job Fair<br>Examounto<br>C Indox<br>R Pesenta Perusahaan<br>E Job Fair Tersedia<br>E Job Fair Tersedia<br>E Proces Job Fair<br>EXCRA | Comentarian Katesagai X O (21) Whetelope<br>applicental-internative entry 44087 of off-3 Jacobiation<br>(2000) | +<br>*   +<br>8564/company-eve<br>#210210600<br>PTL Laborata<br>dummy jobfair<br>waxetu wuxat #<br>11:00 PM | DUCHROUGHP<br>C Indox<br>Dob Fair Tersedia<br>Dob Fair Tersedia<br>Dob Fair Debust<br>NECOLO<br>NECOLO<br>Dob Fair<br>PDEGERITURE<br>C Dob Fair | Lovongan Saya    | 11:00 PM<br>Jakarta, Indonesia<br>Q<br>Paseing<br>> |  |
|-------------------|----------------------------------------------------------------------------------------------------|----------------------------------------------------------------------------------------------------|----------------------------------------------------------------------------------------------------|----------------------------------------------------------------------------------------------------|------------------|-----------------------------------------------------|--|
|                   | RECOLA<br>Dob Fair<br>PERGATURAN<br>Proviti                                                                                                    | Carlowongan<br>Lowongan<br>Administrasi Keuangan<br>© Garang Carrot, Iwara Paut, Ochawata, Interesa            | Q.<br>STATUS                                                                                                | JUMLAH PILAMAR<br>I pelamar                                                                                                    | • DM             |                                                     |  |
| ()<br>()          | /e 👸 o 📦                                                                                                    | к 4 1 × к<br>О 🕅 🚾 🦪                                                                                           |                                                                                                    |                                                                                                    | 1 - 1 of 1 items |                                                     |  |

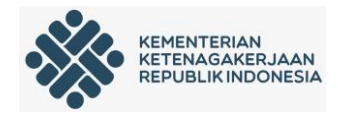

o) Perusahaan bisa menerima lamaran, membuat jadwal wawancara atau menolak

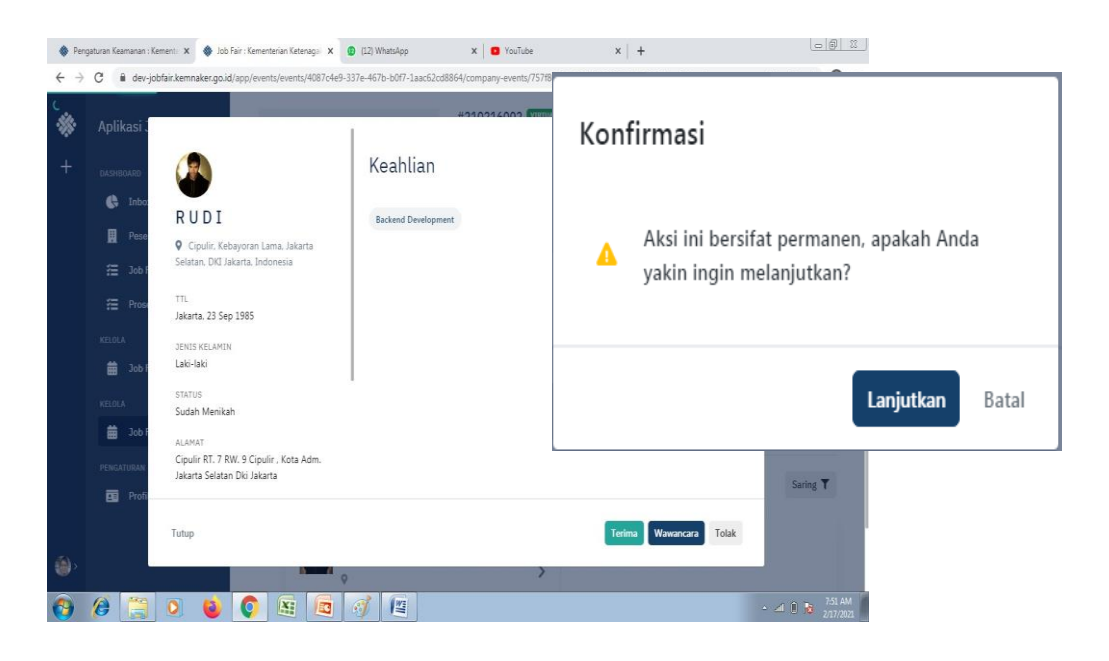

p) Untuk membuat jadwal wawancara klik wawancara kemudian isi informasi lalu lanjutkan

| Peng                            | gaturan Keamanan : Ker | nente 🗙 🔹 Job Fair : Kementer                         | n Ketenagai 🗴 📵 (12) WhatsApp x   🖸 YouTube x   +                                                               |     |        |                      |
|---------------------------------|------------------------|-------------------------------------------------------|----------------------------------------------------------------------------------------------------|-----|--------|----------------------|
| $\leftrightarrow$ $\rightarrow$ | C 🔒 dev-job            | fair.kemnaker.go.id/app/events,                       | vvents/4087c4e9-337e-467b-b0f7-1aac62cd8864/company-events/757f86c2-ae55-4b52-87e0-cbc6572bcec9/applicant-vacan | c 🕲 | Q: 7   | 2 <b>0</b> 1         |
|                                 | Aplikasi .             |                                                       | Undang Wawancara                                                                                                |     |        |                      |
| : <u>+</u> -                    | DASHBOARD              |                                                       | Bisa menning                                                                                                    |     |        |                      |
|                                 | G Inbo                 | RUDI                                                  | Catatan Informs Georgian<br>Pelaksanaan<br>B I U S 99 Wawaacara                                                 |     |        |                      |
|                                 | Mal Pese<br>Æ JobF     | Cipulir, Kebayoran Lan<br>Selatan, DKI Jakarta, Indor | Ketik catatan Anda                                                                                              |     |        |                      |
|                                 | 評正 Prose               | TTL<br>Jakarta, 23 Sep 1985                           |                                                                                                    |     |        |                      |
|                                 | KELOLA                 | JENIS KELAMIN                                         |                                                                                                    |     |        |                      |
|                                 | 🛱 Job f                | Laki-laki                                             | Tanggal Wawancara                                                                                               |     |        |                      |
|                                 | KELOLA                 | STATUS<br>Sudah Menikah                               | 17-02-2021                                                                                                    |     |        |                      |
|                                 | 💼 Job F                | ΔΙΔΜΔΤ                                                | Waktu Wawancara                                                                                                 |     |        |                      |
|                                 | PENGATURAN             | Cipulir RT. 7 RW. 9 Cipulir                           | 10:00 AM ()                                                                                                    |     |        |                      |
|                                 | Profi                  | Jakarta Selatan Diki Jakarta                          |                                                                                                    |     |        | 5 <b>T</b>           |
|                                 |                        | Tutus                                                 | Mounteen Talsk                                                                                                  |     |        |                      |
| 100                             |                        | ruup                                                  | Lanjutkan Batal                                                                                                 |     |        |                      |
|                                 |                        |                                                       | North Company and Company and Company and Company and Company and Company and Company and Company and Company a |     |        |                      |
| <b>?</b>                        | <i>()</i>              | 0 0 0                                                 | X 🚾 🚿 🕮                                                                                                    | _ d | d () 💦 | 7:56 AM<br>2/17/2021 |

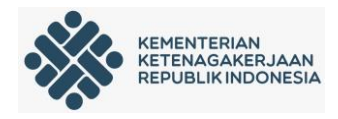

q) Perusahaan dapat melakukan kirim pesan ke Penyelenggara dan Pencaker, klik Percakapan pada menu Kelola.

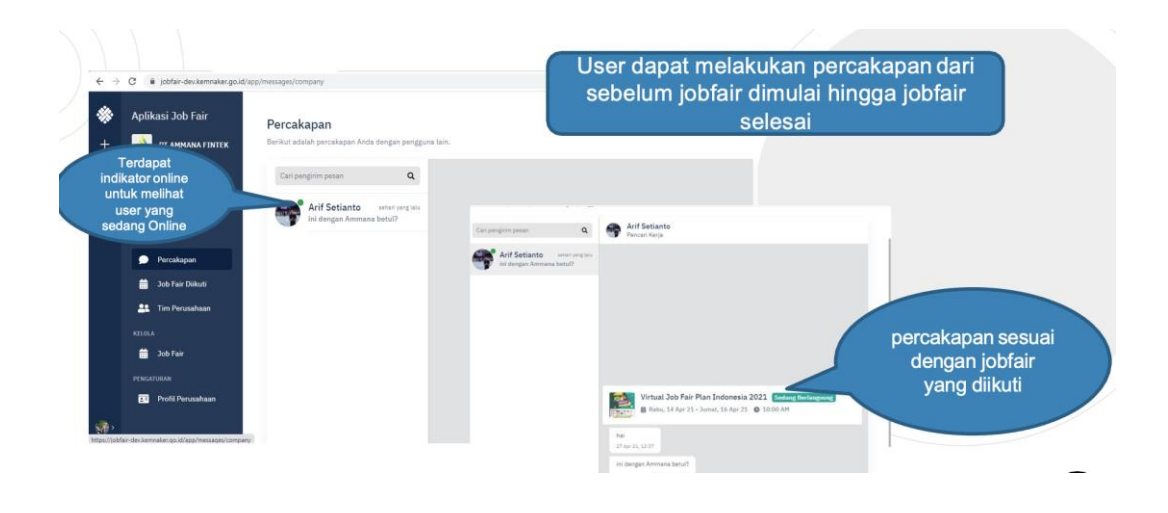

r) Perusahaan dapat menambahkan Pertanyaan Umum pada Job Fair yang diikuti. Job Fair →Pertanyaan Umum

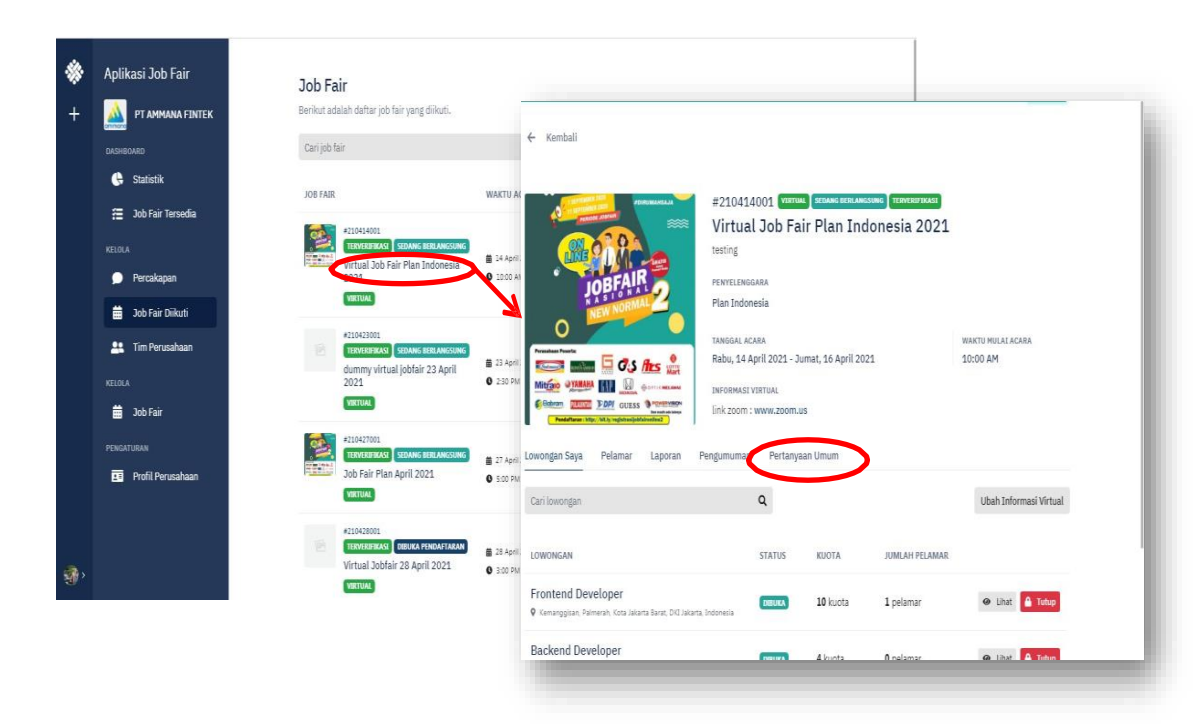

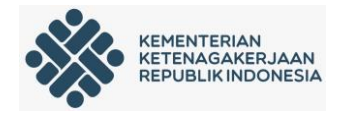

s) Untuk membuat Pertanyaan, klik Tambah Pertanyaan

| - Kembali                                                                      |                                                                                                    |              |                                                                                                    |                                                                                                    |             |
|--------------------------------------------------------------------------------|----------------------------------------------------------------------------------------------------|--------------|----------------------------------------------------------------------------------------------------|----------------------------------------------------------------------------------------------------|-------------|
| JOB FAIR 2                                                                     | #210414001 TETER TRANSFORME TERRETORIE<br>Virtual Job Fair Plan Indonesia 2021<br>testing<br>revertenseana<br>Plan Indonesia | 10110770 Mil |                                                                                                    |                                                                                                    |             |
| Averandame Proventie                                                           | Rabu, 14 April 2021 - Jumat, 16 April 2021                                                                                   | Lowong       | gan Saya Pelamar Laporan                                                                                                    | Jika ingin                                                                                                    |             |
|                                                                                | INFORMASI VIRTUAL<br>link zoom : www.zoom.us                                                                                 | Cari p       | ertanyaan                                                                                                    | menambahkan                                                                                                    | + Pertanyaa |
| wongan Saya Pelamar Laporan I                                                  | Pengumuma Pertanyaan Umum                                                                                                    | NO.          | PERTANYAAN                                                                                                    | ertanyaan umur                                                                                                    |             |
| Cari lowongan                                                                  | ٩                                                                                                    | 1.           | Pertanyaan nomer 1<br>© 20 April 2021 2:55 PM                                                                                                    |                                                                                                    | Ubah Hapus  |
| OWONGAN                                                                        | STATUS KUOTA JUMLAH PELAMAR                                                                                                  |              | Angular is running in the developme                                                                                                    | ent mode. Call enableProdMode() to enable the production mode.                                                                                                    |             |
| Frontend Developer<br>Y Kemanggisan, Palmerah, Kota Jakarta Barat, DIG Jakarta | Indonesia 10 kuota 1 pelamar                                                                                                 | 2.           | Pertanyaan Nomer 2<br>© 20 April 2021 2:57 PM                                                                                                    |                                                                                                    | Ubah Hapus  |
| Backend Developer                                                              | newark & kunta O nelamar                                                                                                    |              | Uncaught (in promise) TypeError: t.k<br>Uncaught (in promise) TypeError: t.k<br>Job fair belum dimulai, Anda o<br>Angular is running in the deve | endoValidator.reset is not a function.<br>endoValidator.reset is not a function.<br>dapat mengirim pesan ketika job fair sedang berlangsung<br>løgment mode. Call enableProcMvodei) to enable the production mode. |             |

- 3. Pencari Kerja
  - a) Pencari Kerja yang belum memiliki akun Sisnaker bisa melakukan pendaftaran melalui **jobfair.kemnaker.go.id** lalu pilih menu daftar

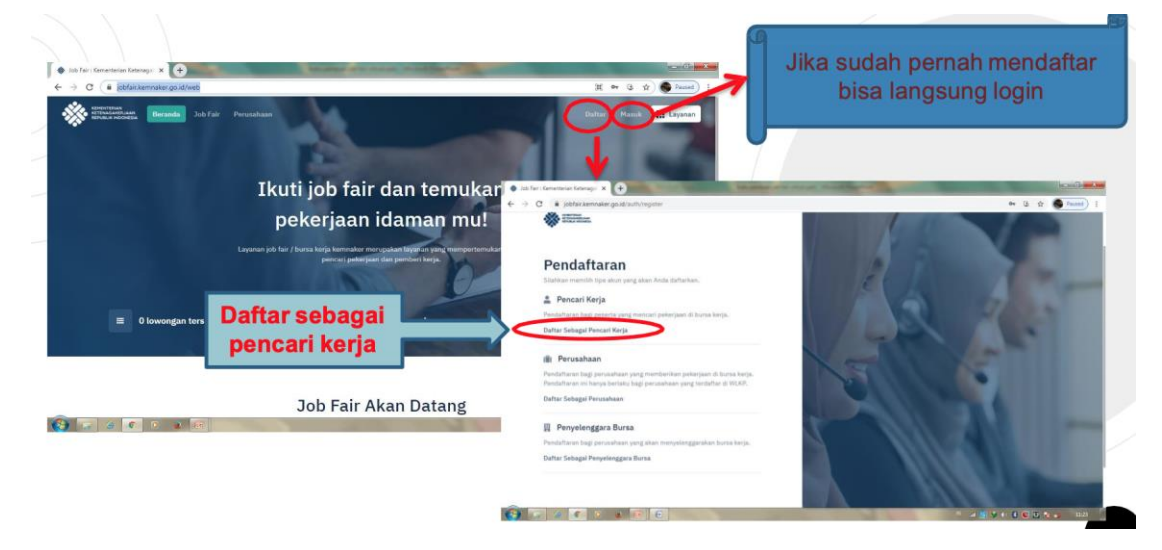

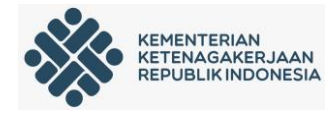

#### Pendaftaran Akun

| 1 IDENTITAS                                                                                                    |    |
|----------------------------------------------------------------------------------------------------|----|
| lomor Induk Kependudukan (No. KTP)                                                                                                    |    |
|                                                                                                    |    |
|                                                                                                    |    |
| lama Ibu Kandung                                                                                                    |    |
|                                                                                                    | 69 |
|                                                                                                    |    |
| Demi alasan keamanan, maka Anda wajib mengisi na<br>ibu kandung untuk memvalidasi kepemilikan KTP.                                                                                                    | ma |
| 2 AKUN                                                                                                    |    |
| lamat Email                                                                                                    |    |
| and the second second se |    |
|                                                                                                    |    |
| lomor Handphone                                                                                                    |    |
|                                                                                                    |    |
|                                                                                                    |    |
| assword                                                                                                    |    |
|                                                                                                    | 49 |
| Minimal 8 karakter                                                                                                    |    |
| Mengandung minimal satu huruf besar                                                                                                    |    |
| Mengandung minimal satu angka                                                                                                    |    |
| ו Mengandung salah satu dari simbol: ! @ # \$ % ^ & *                                                                                                    |    |
| Selaniutnva                                                                                                    |    |

#### PEDAFTARAN AKUN

Untuk pendaftaran akun, maka anda harus mengisi data biodata dan akun.

#### 1. IDENTITAS

Pada kolom biodata anda wajib memasukkan data:

- Nomor Induk Kependudukan (No.KTP)
- Nama Bapak atau Ibu Kandung (Demi alasan keamanan, maka Anda wajib mengisi nama bapak atau ibu kandung memvalidasi kepemilikan KTP).
- 2. AKUN

Pada kolom akun anda wajib memasukkan data:

- Alamat Email
- Nomor Handphone
- Password

Selanjutkan klik Selanjutnya.

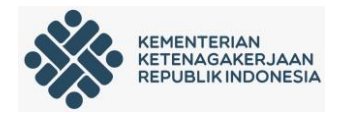

| Pendafta                | ran Akun      | ALAMAT SESUAI KTP Provinsi |   |
|-------------------------|---------------|----------------------------|---|
| <b>_</b>                | -•            |                            | • |
|                         | $\bigcirc$    | Kota                       |   |
| 3 PROFIL                |               |                            | * |
| Nama                    |               | Kecamatan                  |   |
|                         |               |                            | * |
| Tempat Lahir            | Tanggal Lahir | Kelurahan                  |   |
|                         |               |                            | * |
|                         |               | Alamat                     |   |
| Jenis Kelamin           |               |                            |   |
| O Laki-laki 🔵 Perempuan |               |                            |   |
| Status Perkawinan       |               | Daftar Sekarang            |   |
| Belum Menikah           |               | <br>Kembali                |   |
|                         |               |                            |   |

- 3. PROFIL
- Nama
- > Tempat Lahir
- > Tanggal Lahir
- Jenis Kelamin  $\triangleright$
- Status Perkawinan  $\triangleright$
- ALAMAT SESUAI KTP 4.
- Provinsi  $\succ$
- Kota  $\triangleright$
- ≻ Kecamatan
- Kelurahan  $\triangleright$
- Alamat

Selanjutkan klik Daftar Sekarang.

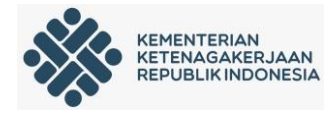

| Kemnaker RI                                                                                                    | 5 ± | terkirim ke nomor telepon<br>sesuai vang diinput                                                 |
|----------------------------------------------------------------------------------------------------|-----|--------------------------------------------------------------------------------------------------|
| SMS/MMS                                                                                                    |     | sebelumnya.<br>Masukkan kode verifikasi                                                          |
| Kode OTP: <u>358124</u> .<br>Hati-hati penipuan! Kode<br>DTP ini hanya untuk<br>kamu, jangan berikan ke<br>siapapun. Pihak Kemnaker<br>RI tidak pernah meminta<br>kode ini. |     | tersebut kedalam aplikasi.                                                                       |
|                                                                                                    |     | Aktivasi Akun                                                                                    |
|                                                                                                    |     | Masukkan kode aktivasi yang dikirim ke email Anda.<br>Mohon cek inbox atau spam pada email Anda. |
|                                                                                                    |     | 1 9 0 9 3 6                                                                                      |
|                                                                                                    |     | Aktivasi Sekarang                                                                                |
|                                                                                                    |     | Kirim ulang kode verifikasi<br>atau                                                              |

Lalu pilih halaman Profil untuk melengkapi kelengkapan profil

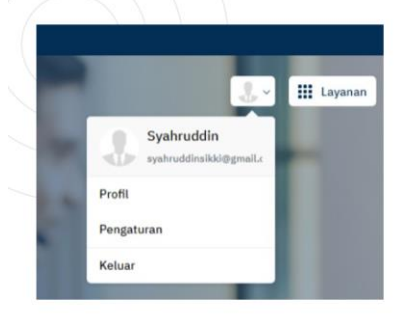

#### Setelah muncul <u>halama</u> berikut harap memilih Lengkapi Profil Kamu

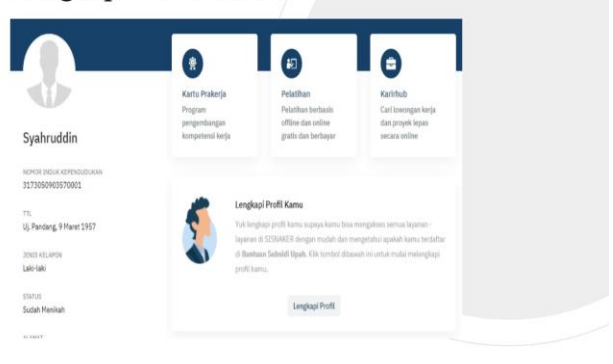

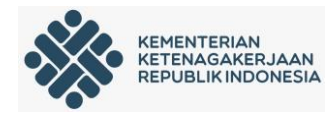

| nevertaan<br>Produktiinaan<br>Produktiinaan<br>Produktiinaan                                                                          |                                                                                                    | Lengkapi profil sampai<br>step 7. untuk beberapa s                       |
|----------------------------------------------------------------------------------------------------|----------------------------------------------------------------------------------------------------|--------------------------------------------------------------------------|
| Kelengkapan Profil                                                                                                    |                                                                                                    | bisa dilewati jika tidak ada                                             |
|                                                                                                    | Untuk alamat isi                                                                                           |                                                                          |
| Shape Fill                                                                                                    | sesuai domisili                                                                                            | ¥                                                                        |
| Langkah 1                                                                                                    |                                                                                                    | w internet                                                               |
| Foto Profil                                                                                                    | 4                                                                                                    |                                                                          |
| Wajah pada profil foto harus jelas. Jika kamu sedang mencari pekerjaan atau<br>pelatihan, foto yang jelas dapat menjadi nilai tambah. | Status Perkawinan *                                                                                        | Kelengkapan Profil                                                       |
|                                                                                                    | Sudah Menikah 👻                                                                                            | ← Kembali 4 deri 7 langkah Lew                                           |
|                                                                                                    | Masukkan alamat dan lokasi tinggal kamu saat ini, Informasi ini sangat                                     | Lanfizh 4                                                                |
|                                                                                                    | membantu jika kamu sedang mencari pekerjaan atau pelatihan, kami akan mencordere dentra lokasi terdekatan: | Balatikas                                                                |
|                                                                                                    |                                                                                                    | Lengkapi pengalaman pelatihanmu sebagai nilai tambeh dari portofolio kam |
| Klik, untuk upload foto kamu.                                                                                                    | Dalam Negeri 🕜 Luar Negeri                                                                                 | Informasi in sangat membantu jika kamu sedang mencari pekerjaan.         |
|                                                                                                    | Provinsi * Kota *                                                                                          | Lembaga Pelatihan *                                                      |
|                                                                                                    | Tawa Rarat * Danok *                                                                                       | IB                                                                       |
|                                                                                                    | Sawa Maran                                                                                                 | Program Pelatihan *                                                      |
|                                                                                                    | Kecamatan * Kelurahan *                                                                                    |                                                                          |
| Lanjutkan                                                                                                    | Tapos • Jatijajar •                                                                                        | Kejuruan Sub Kejuruan                                                    |
|                                                                                                    | Kode Pos *                                                                                                 | •                                                                        |
|                                                                                                    |                                                                                                    |                                                                          |

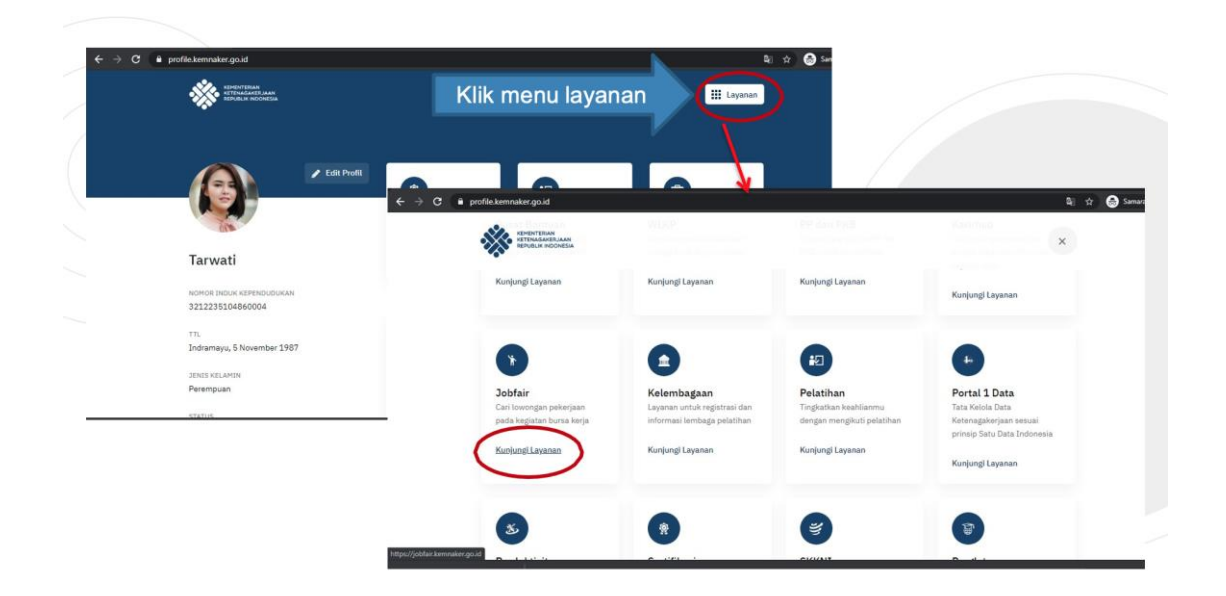

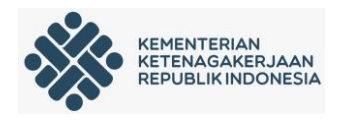

 b) Tampilan dashboard, pencaker bisa mengikuti jobfair dengan klik nama jobfair yang ingin diikuti → ikuti sebagai pencaker

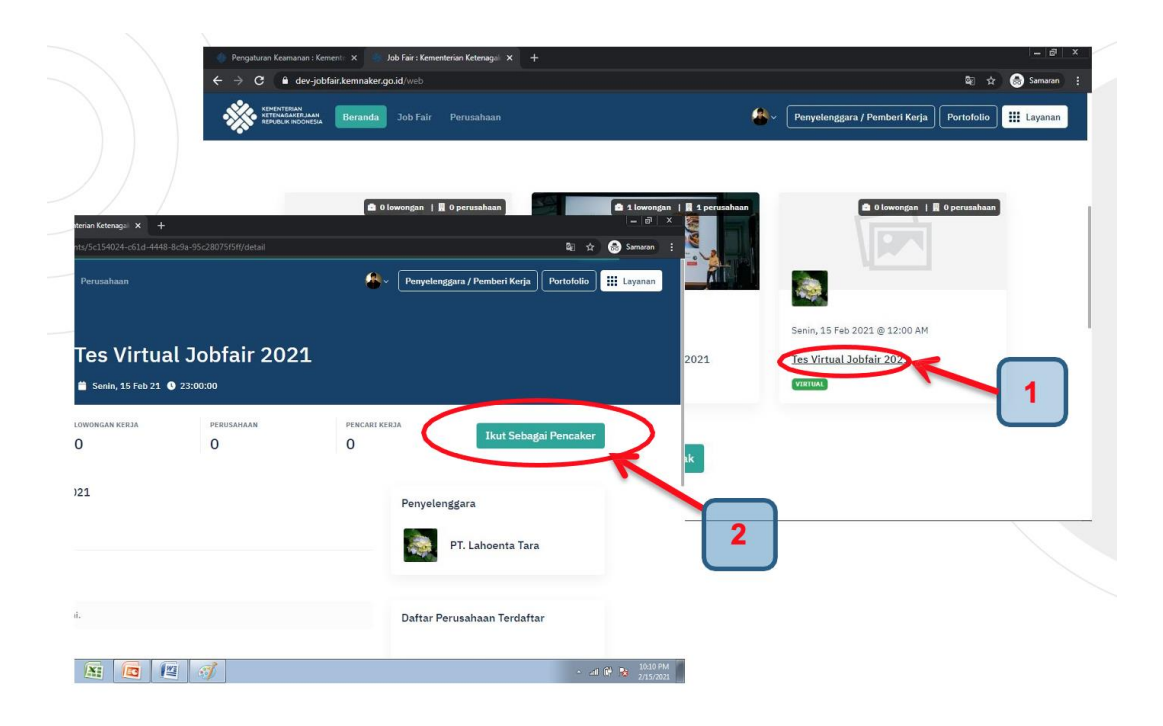

c) 2 jam sebelum jobfair dimulai akan ada notifikasi keakun pencaker untuk check in atau masuk kehalaman portofolio → jobfair yang diikuti . Setelah klik check in maka pencaker bisa melihat informasi tekait jobfair yang diikuti namun belum bisa melihat daftar perusahaan atau lowongan

| 🔷 Pengaturan Keamanan : Kementir 🗙 🔄 Job Fair : Kementerian Ketenagai 🗴 🕂 |                                                                                                 |                                           |  |  |  |
|---------------------------------------------------------------------------|-------------------------------------------------------------------------------------------------|-------------------------------------------|--|--|--|
| ← → C 🔒 dev-jobfair.kemnaker.go.id/web/events/                            |                                                                                                 | 🗞 🏚 😸 Samaran 🚦                           |  |  |  |
| Sendorfenan<br>HTP-Dalabetsiaan<br>Beranda Job Fair P                     | Check In Job Fair Virtual                                                                       | gara / Pemberi Kerja Portofolio 🧱 Layanan |  |  |  |
|                                                                           | JOB FAIR TERDAFTAR DEBUG FREDAFTARAN TES Virtual Jobfair 2021 Fi Laborna Tan Check In Stikaring |                                           |  |  |  |
| ю<br>О                                                                    | I > Perinan 2021 - 2530300<br>H ← 1 → H 1 - 1 of 1 items                                        | Anda Telah Terdaftar                      |  |  |  |
| Tentang Tes Virtual Jobfair 202<br>Tes Virtual Jobfair 2021               |                                                                                                 | ggara<br>PT. Lahoenta Tara                |  |  |  |
| Rating & Ulasan<br>Belum ada ulasan untuk job fair ini.                   | Tutup                                                                                           | rusahaan Terdaftar                        |  |  |  |
| 📀 🤌 🔚 🖸 🍯 📀                                                               | XI 🔽 🕼                                                                                          | ← ant 😰 📴 10:26 PM                        |  |  |  |

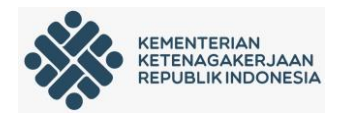

d) Setelah jobfair berlangsung maka akan tampil info tentang perusahaan yang ikut dan lowongan tersedia yangsesuai dengan kualifikasi pencari kerja

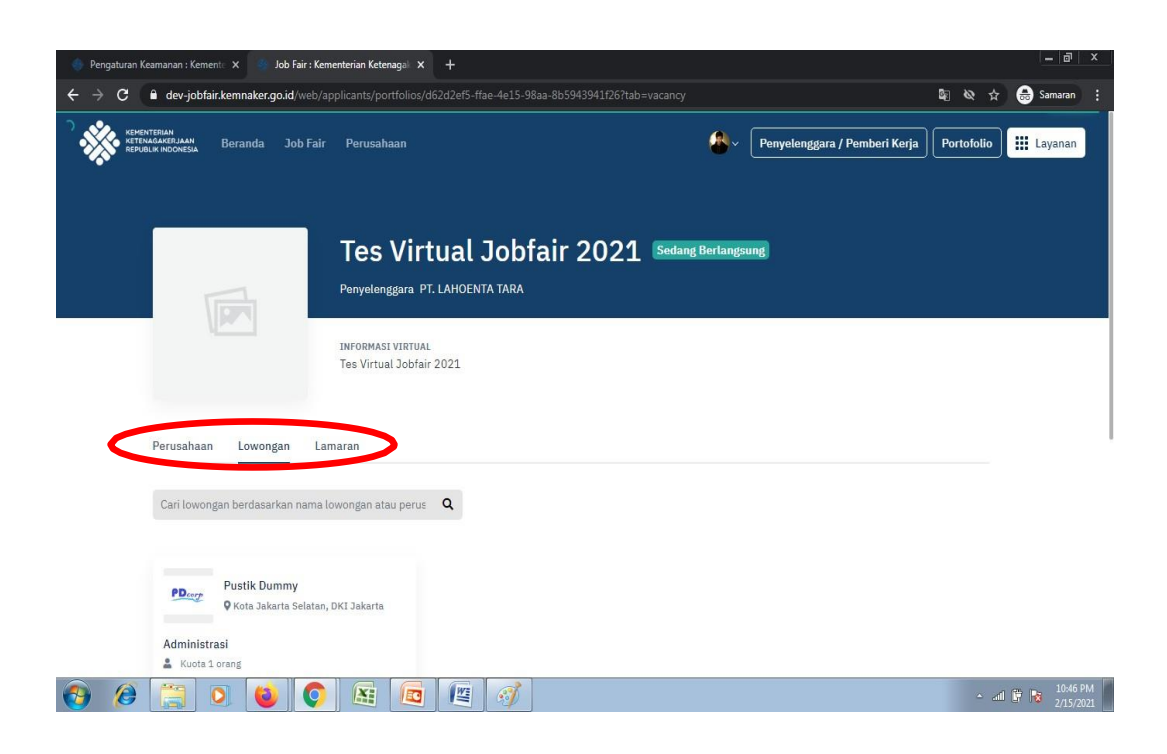

e) Untuk melamar pada lowongan buka menu lowongan  $\rightarrow$  nama lowongan  $\rightarrow$  lamar sekarang  $\rightarrow$  lanjutkan

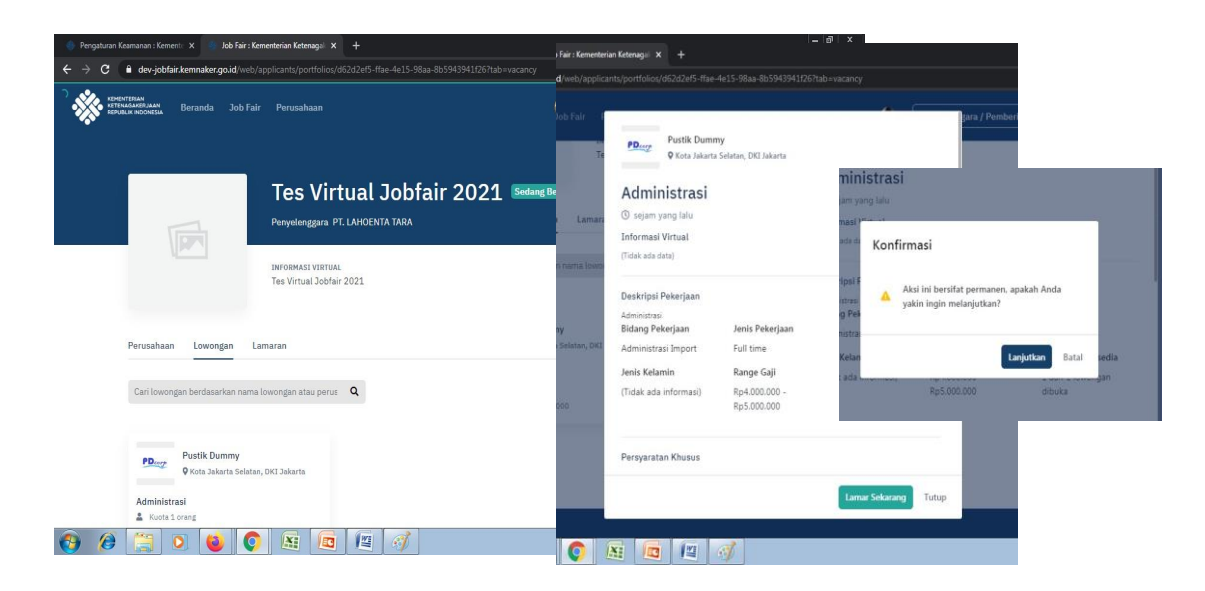

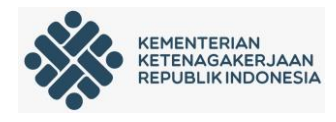

 f) Pencaker bisa cek status lamarannya pada menu portofolio → lamaran,,bisa lihat jadwal wawancara jika lamaran dijadwalkan wawancara oleh perusahaan

| KEMENTERIAN<br>KETERNAGAKERJAAN<br>REPUBLIK INDONESIA Beranda Job Fair | Perusahaan                                        | <b>&amp;</b> ~ (                | Penyelenggara / Pemberi Kerja   | Portofolio     |
|------------------------------------------------------------------------|---------------------------------------------------|---------------------------------|---------------------------------|----------------|
|                                                                        | 🛃 PT. LAHOENTA TARA 🍵 Jumat, 19 F                 | eb 21 🕚 12:00 PM                | <b>, .</b>                      |                |
|                                                                        |                                                   |                                 |                                 |                |
|                                                                        |                                                   |                                 |                                 |                |
| Kegiatan job fair telah berakhir, k                                    | amu dapat lanjut mencari pekerjaan atau melihat s | status lamaran pekerjaan kamu m | nelalui layanan <b>Karirhub</b> |                |
| Lamaran Pengumuman                                                     |                                                   |                                 |                                 |                |
| Cari lowongan                                                          | Q                                                 |                                 |                                 |                |
| PD.ccp Administrasi<br>Pustik Dummy                                    |                                                   |                                 | PEN                             | IDING          |
| H 4 1 > H                                                              |                                                   |                                 | 1                               | - 1 of 1 items |

g) Pencaker bisa melakukan kirim pesan ke penyelenggara dan Perusahaan selama jobfair berlangsung. Klik Portofolio → Pilih Job Fair

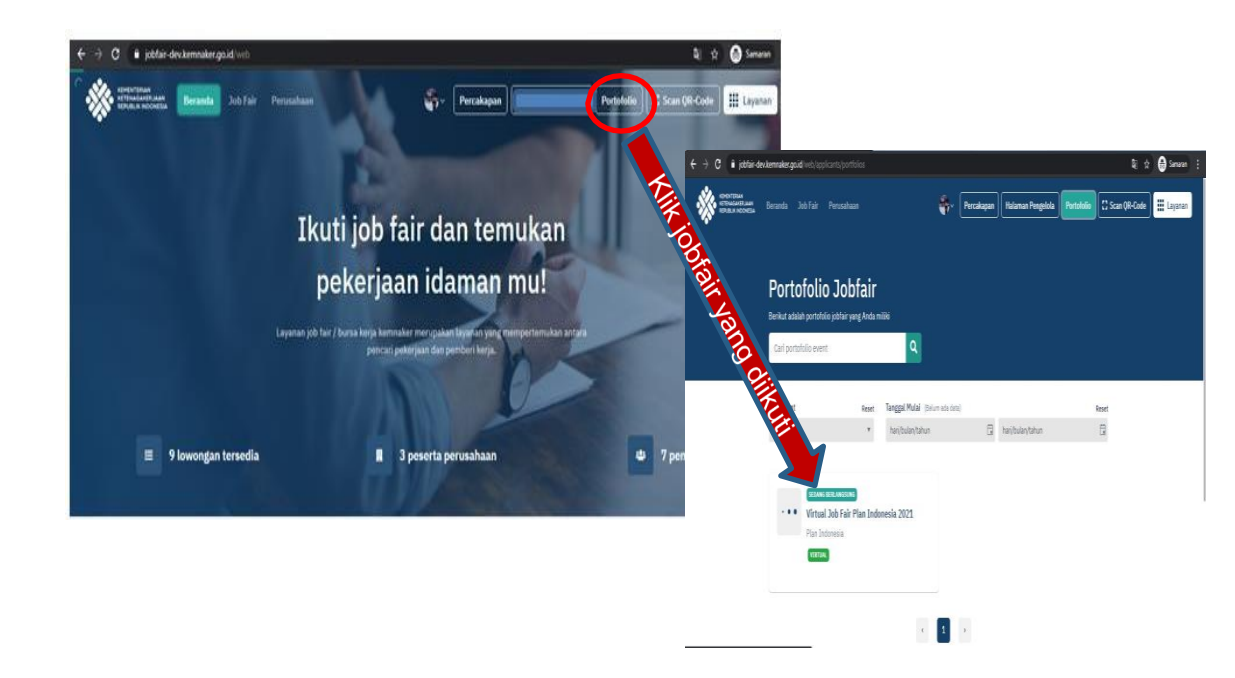

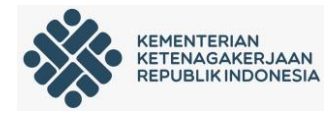

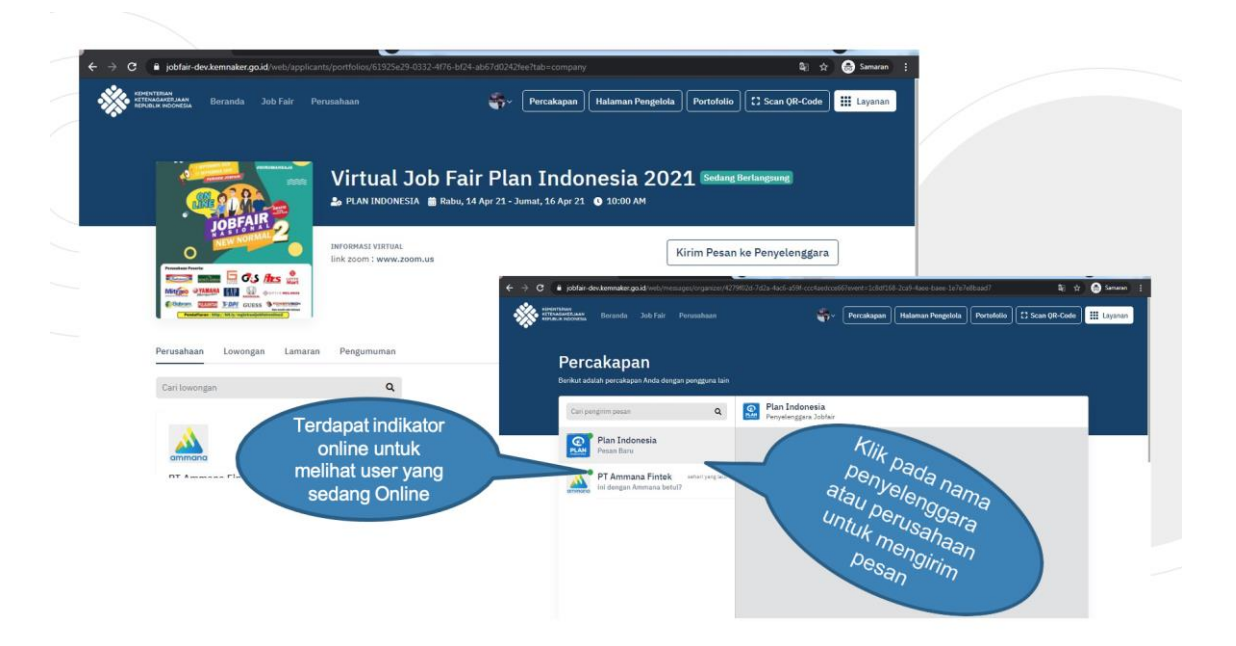

h) Pencaker bisa melihat pertanyaan yang sering ditanyakan ke perusahaan. Klik Portofolio  $\rightarrow$  Pilih Job Fair  $\rightarrow$  Pilih Perusahaan  $\rightarrow$  Pertanyaan Umum

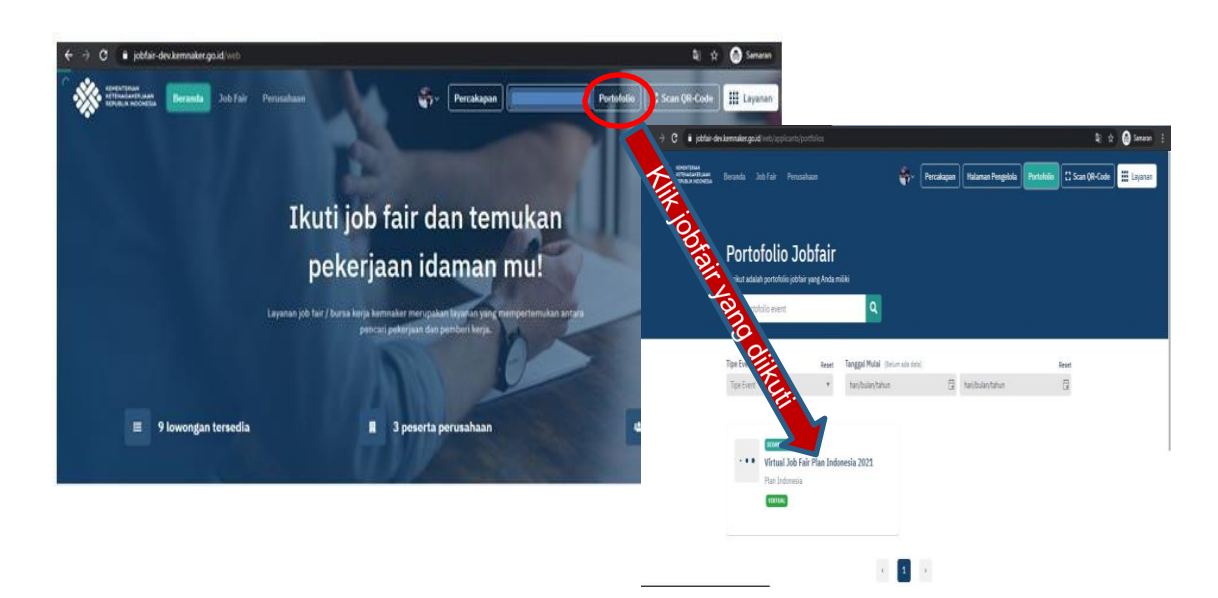

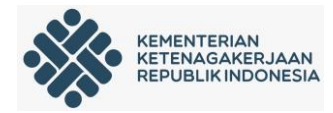

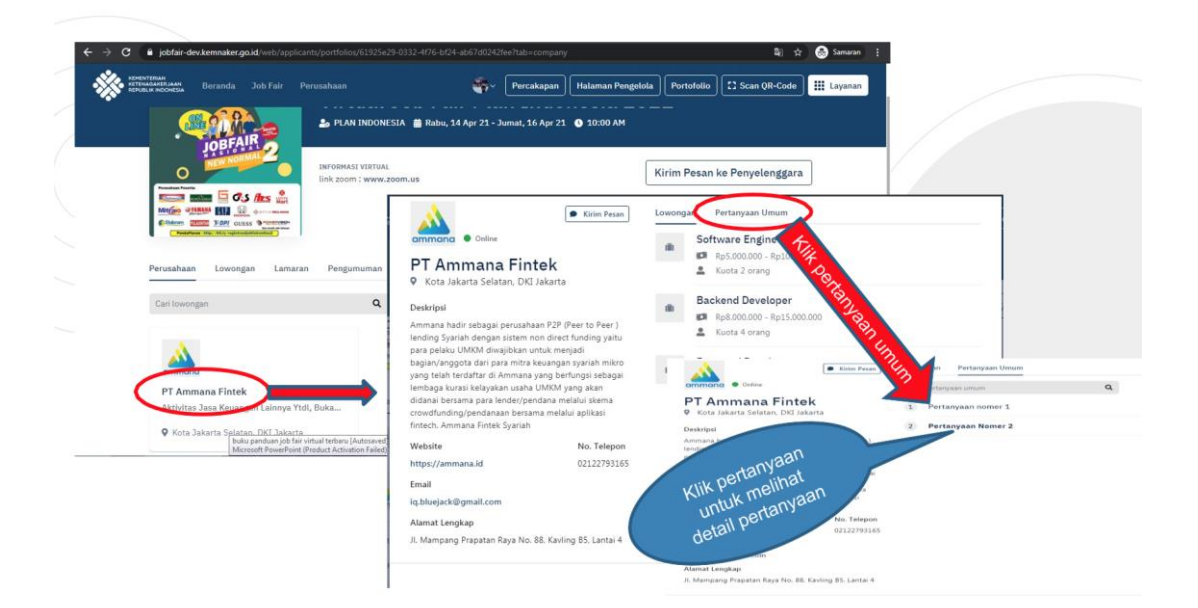